## MICROSOFT OFFICE WORD2007 講習会 応用編 滋賀医科大学マルチメディアセンター

目次

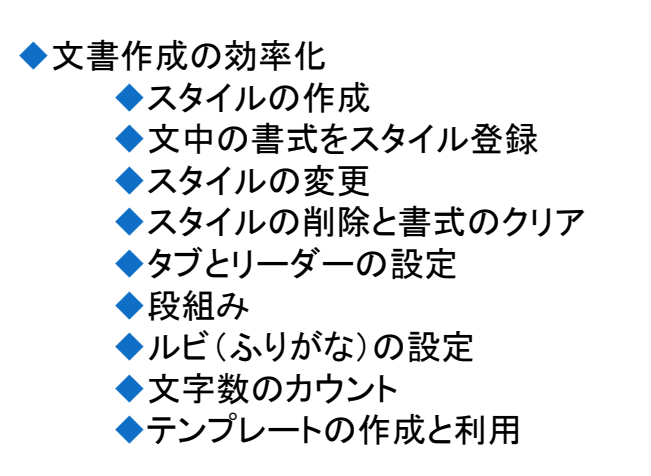

◆長文作成
 ◆アウトラインとは
 ◆アウトラインの作成
 ◆アウトラインの見方
 ◆目次の作成
 ◆ファイルの挿入
 ◆フィールドの更新
 ◆脚注の挿入
 ◆図表番号
 ◆図表目次の挿入
 ◆マージ番号の挿入
 ◆文献管理

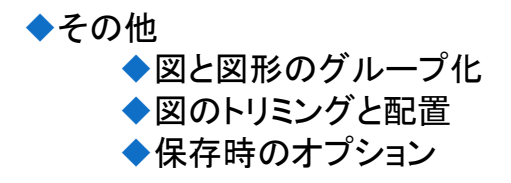

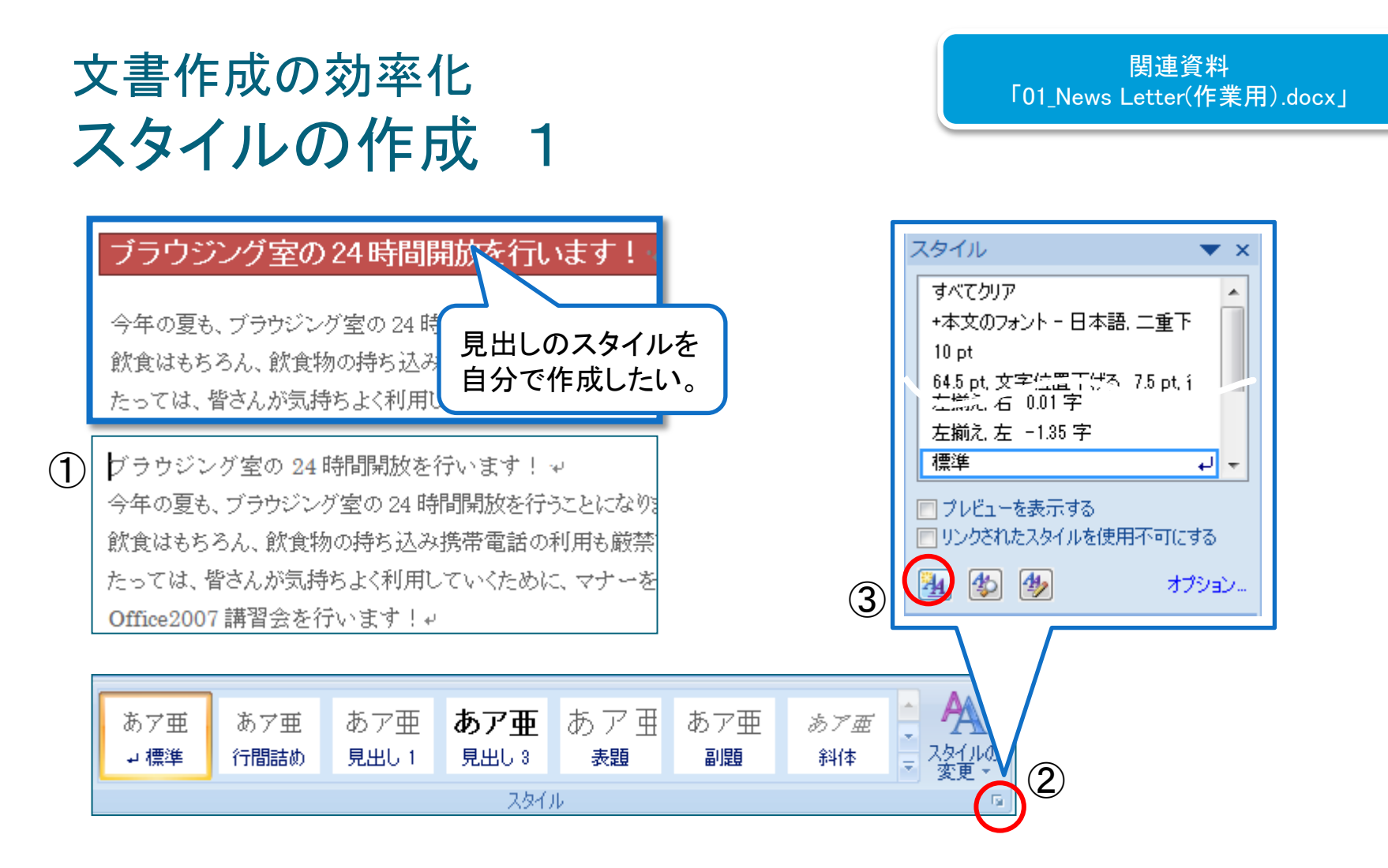

- ① 見出しにしたい行にカーソルを置く。
- ② ホームタブのスタイルグループの <sup>1</sup>をクリックする。
- ③ スタイル作業ウィンドウの ڬ (新しいスタイル)をクリックする。

## 文書作成の効率化 スタイルの作成 2

| 4 | 式から新しいスタイルを作成<br>プロパティ<br>名前(V):<br>記事見出し1                                                                                                    | 入力する 🔤 💌                                                                                                    | 6                                                                   | 線種とペーシ軍線と構わけの設定                             | 7µ21-                        |
|---|----------------------------------------------------------------------------------------------------|----------------------------------------------------------------------------------------------------|---------------------------------------------------------------------|---------------------------------------------|------------------------------|
|   | 種類①: 段落<br>基準にするスタイル(B): 」 標準<br>次の段落のスタイル(S): 」記事見出し.1<br>ま式<br>MS Pゴシック ▼ 105 ▼ B I U<br>声 ■ ■ ■ ■ ■ ■ ■ ■ ■ ■ ■ ■ ■ ■ ■ ■ ■ ■ ■                                               | ・         ・         ・         ・         ・         ・         ・         ・         ・         ・         ・         ・         ・         ・         ・         ・         ・         ・         ・         ・         ・         ・         ・         ・         ・         ・         ・         ・         ・         ・         ・         ・         ・         ・         ・         ・         ・         ・         ・         ・         ・         ・         ・         ・         ・         ・         ・         ・         ・         ・         ・         ・         ・         ・         ・         ・         ・         ・         ・         ・         ・         ・         ・         ・         ・         ・         ・         ・         ・         ・         ・         ・         ・         ・         ・         ・         ・         ・         ・         ・         ・         ・         ・         ・         ・         ・         ・         ・         ・         ・         ・         ・         ・         ・         ・         ・         ・         ・         ・         ・         ・         ・         ・         ・         ・         ・         ・ |                                                                     |                                             | 設定対象(L):<br>1823<br>のK キャンセル |
| 5 | <ul> <li>書式(2)・</li> <li>フォント(E)</li> <li>段落(P)</li> <li>タブとリーダー(T)</li> <li>事線と確かけ(B)</li> <li>言語(L)</li> <li>レイアウト枠(M)</li> <li>箇条書きと段落番号(N)</li> <li>ショートカット キー(K)</li> </ul> | <ul> <li> <ul> <li></li></ul></li></ul>                                                                                                    | ハスタイルを作成」ダイフ<br>「クイックスタイルの一覧<br>いる。<br>リックし、罫線と網かける<br>マイルを設定し、OKで閉 | アログボックスが表え<br>「に追加する」「自動<br>を選択する。<br>じていく。 | 示される。<br>的に更新する」<br>4        |

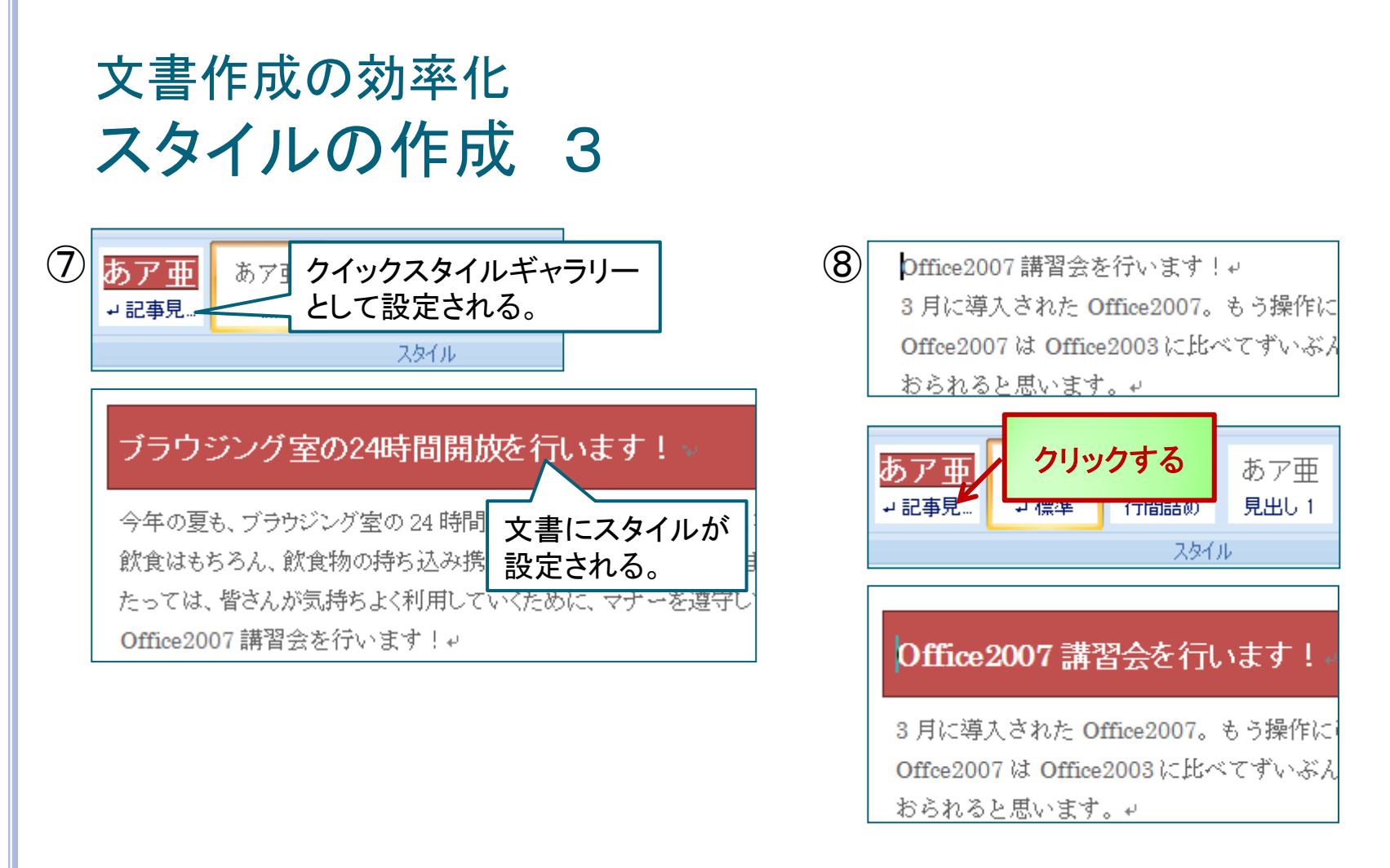

- ⑦ スタイルタブのクイックスタイルに「記事見出し1」が登録され、文書にスタイルが適応される。
- ⑧ スタイルを設定したい行にカーソルを置き、「記事見出し1」をクリックすると、文書にスタイルが 適応される。

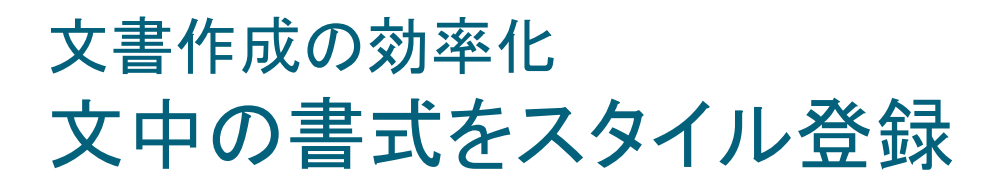

| D | Word2007(基礎)<br>設定した書式をスタイ<br>ルに登録したい。                                                                                               | 2     書式から新しいスタイルを作成     ? ×       名前(N):     記事見出し2 |  |
|---|----------------------------------------------------------------------------------------------------|------------------------------------------------------|--|
|   | Word2007(基礎)<br>Word<br>Word<br>Word<br>Word<br>Word<br>Ward<br>Ward<br>Ward<br>Word<br>Word<br>Word<br>Word<br>Word<br>Word<br>Word | 段落スタイルのフレビュー:<br>スタイル1<br>OK 変更(M) キャンセル             |  |
|   | 前催場所:MMC→<br>演習空定員:40人→<br>選択個所と一致するように標準を更新する(A)<br>選択範囲を新しいウイックスタイルとして保存(Q)…<br>類似した書式の文字列を選択(S)                                   | あア亜<br>あア亜<br>あア亜<br>あア亜<br>あア亜<br>あア亜<br>あア亜<br>あア亜 |  |

- ① 書式設定した個所を選択し、右クリックして「スタイル」→「選択範囲を新しいクイック スタイルとして保存」を選択する。
- 「書式から新しいスタイルを作成」ダイアログボックスが表示されるので、名前をつけ、 OKボタンをクリックする。
- ③ スタイルタブのクイックスタイルギャラリーに登録される。

## 文書作成の効率化 スタイルの変更

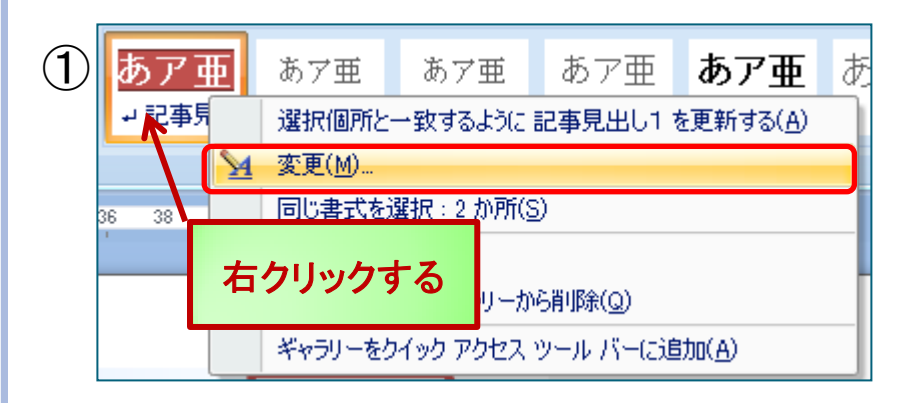

| 1日本RLL-<br>基準(こするスタイル( <u>B</u> ):<br>)次の段落のスタイル( <u>S</u> ): | +≅2¥<br>↓ 標準<br>↓ 記事見出し                                           | 13.5ポイ<br>変更 <sup>·</sup>                            | イントに<br>する                          |                    |
|---------------------------------------------------------------|-------------------------------------------------------------------|------------------------------------------------------|-------------------------------------|--------------------|
| #式<br>MSPゴシック ▼<br>■ ■ ■ ■                                    |                                                                   |                                                      |                                     |                    |
| 前の段落 前の段<br>前の段落 前の段<br>前の段落 前の段                              | 落 前の段落 前の段<br>落 前の段落 前の段<br>落                                     | 落 前の段落 前の段落<br>落 前の段落 前の段落                           | 前の段落 前の段落<br>前の段落 前の段落              | 前の段<br>前の段         |
| <b>ブラウジング</b><br>次の題落 次の題<br>次の題落 次の題<br>次の題落 次の題             | <mark>室の 24 時間開始</mark><br>落 次の段落 次の段<br>落 次の段落 次の段<br>落 次の段落 次の段 | 女を行います!<br>落 次の段落 次の段落<br>落 次の段落 次の段落<br>落 次の段落 次の段落 | 次の段落 次の段落<br>次の段落 次の段落<br>次の段落 次の段落 | 次の段<br>次の段<br>次の段  |
| フォント : (日) MS Pゴ:<br>む: (細線, アクセント 2,<br>準: 標準                | シック, 13.5 pt, 太字, フ<br>0.75 pt 線幅), 模様:                           | ォントの色:背景 1.間隔<br>なし (アクセント 2). スタイ)                  | 段落前: 6 pt, 段落行<br>は 自動的に更新する。       | 後: 6 pt,<br>クイック ス |

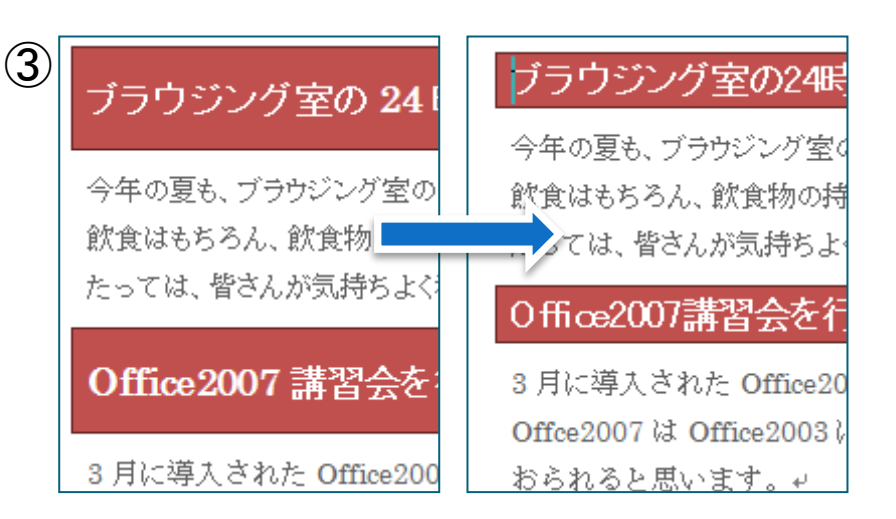

- 変更したいクイックスタイルを右クリックし、変更 を選択する。
- スタイルの変更ダイアログボックスで変更箇所 を修正する。
- ③ 同じスタイルを設定している個所が同時に変更 される。

## 文書作成の効率化 スタイルの削除と書式のクリア

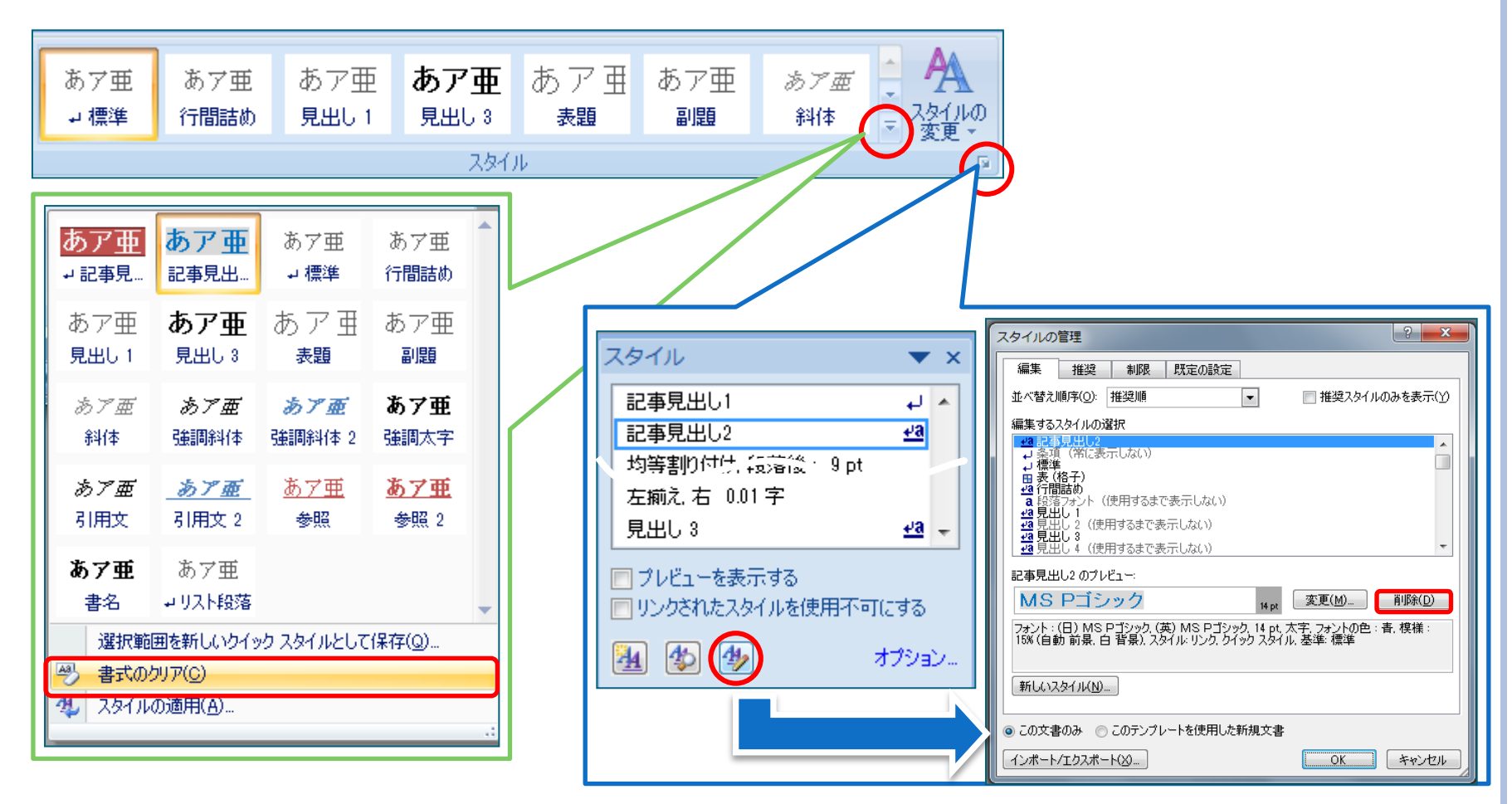

## く参考>段落記号を表示する

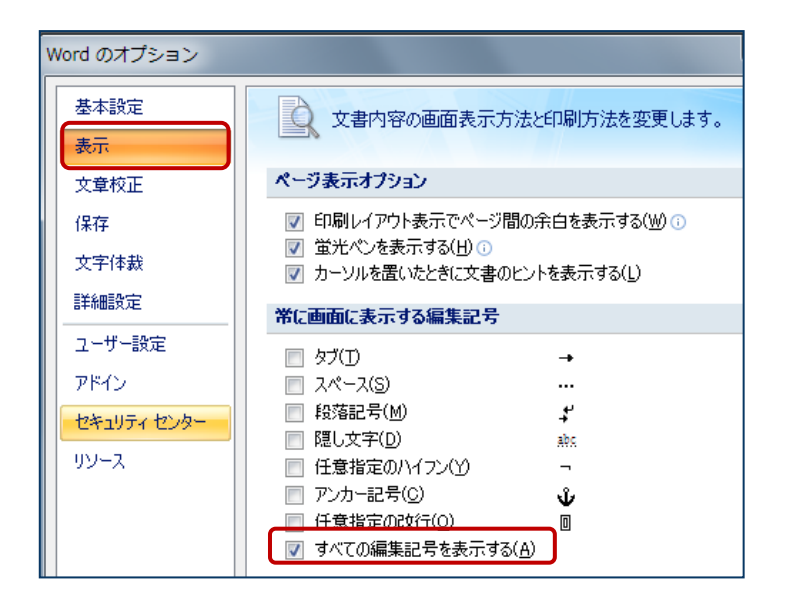

Officeボタン→[Wordのオプション]から[表示]を 選択し、「すべての編集記号を表示する」に チェックを入れる。

> ホームタブ→[段落グループ]の「編集記 号の表示/非表示」ボタンをクリックする。

# 文書作成の効率化タブとリーダーの設定 1

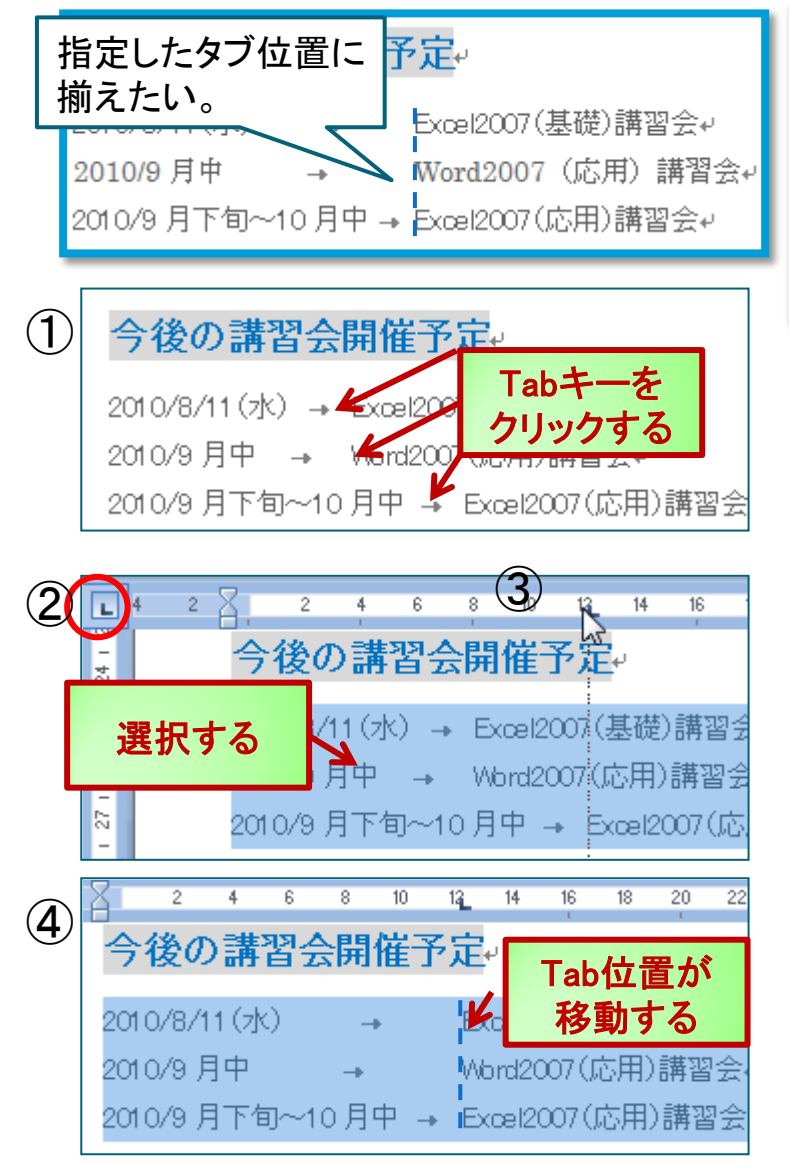

#### タブ位置とは…

文字を揃えるための基準となる位置を「タブ位置」という。 揃える文字の前にカーソルを移動し、[Tab]を押すと、 →(タブ)が挿入され、文字をタブ位置にそろえることができる。 初期設定では、左インデントから4字間隔に設定されている。

- ① Tabキーをクリックする。
- 水平ルーラーの左端で、タブの種類か (左揃えタブ)に なっていることを確認する。

なっていなければクリックして左揃えタブに設定する。

- ③ Tab位置を設定したい部分を選択し、任意のTab位置をク リックすると、タブマーカーが表示される。
- ④ 自動的に設定した位置にTabが設定される。

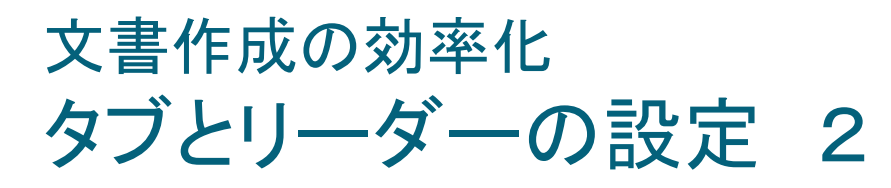

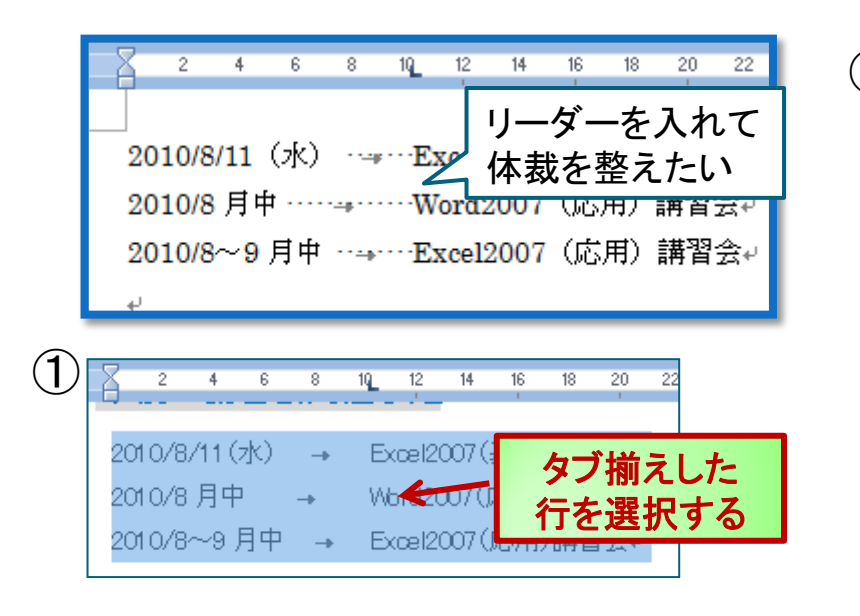

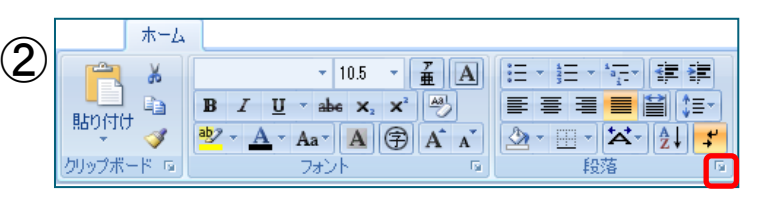

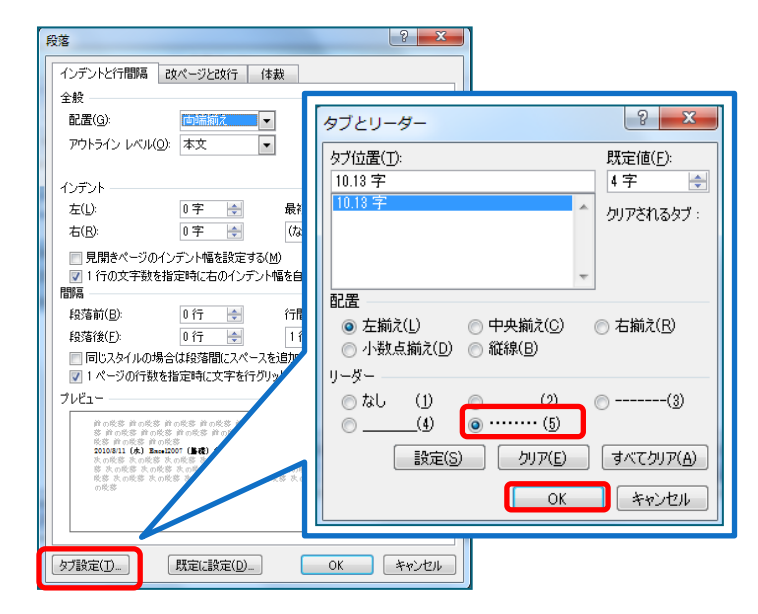

① タブ揃えした行を選択する。

ホームタブ段落グループの
 をクリックし、段落ダイアログボックスの「タブ設定」をクリック。
 タブとリーダーダイアログボックスでリーダーの種類を選択しOKをクリックする。

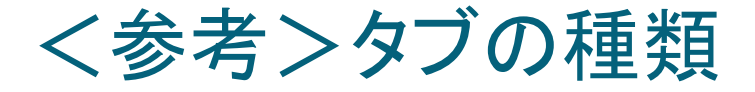

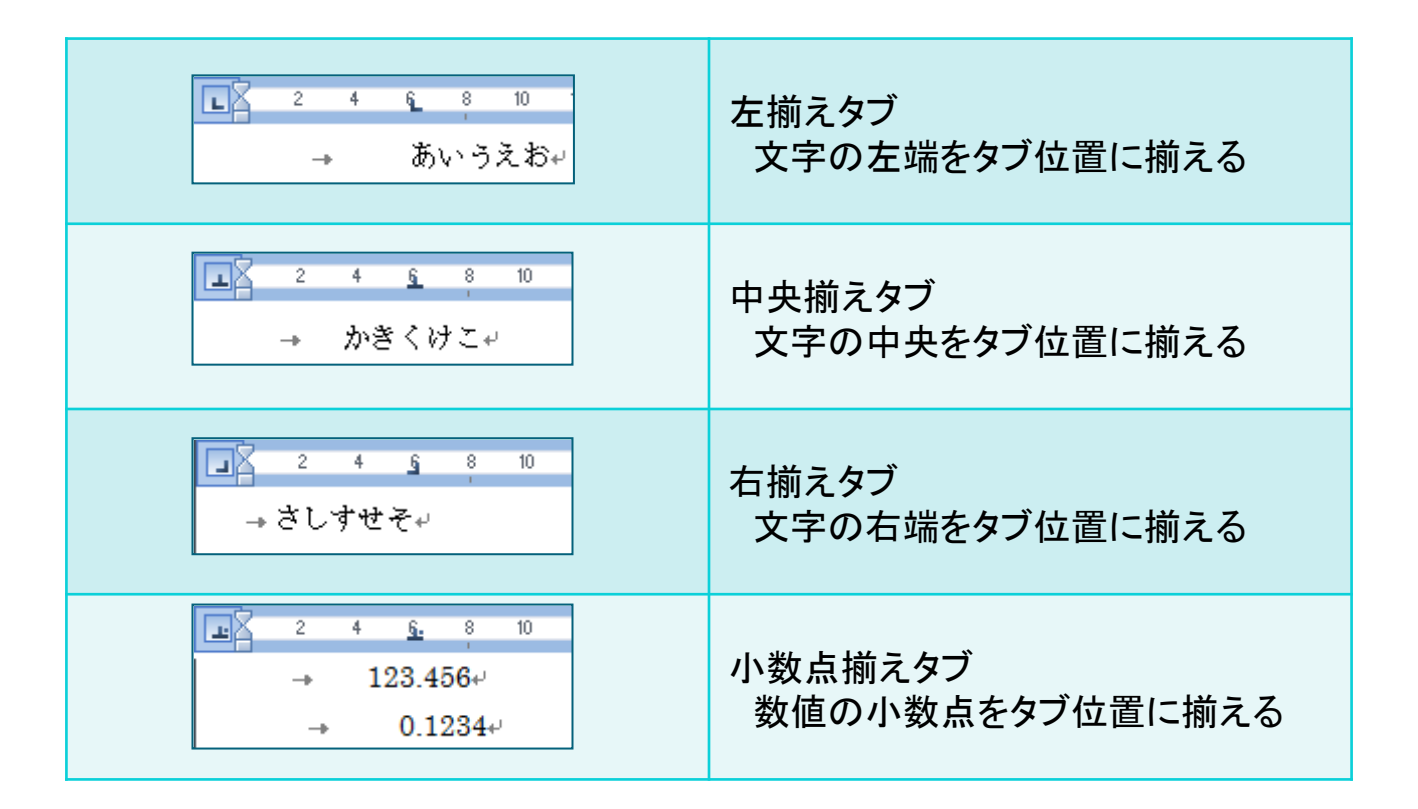

## 文書作成の効率化 段組み

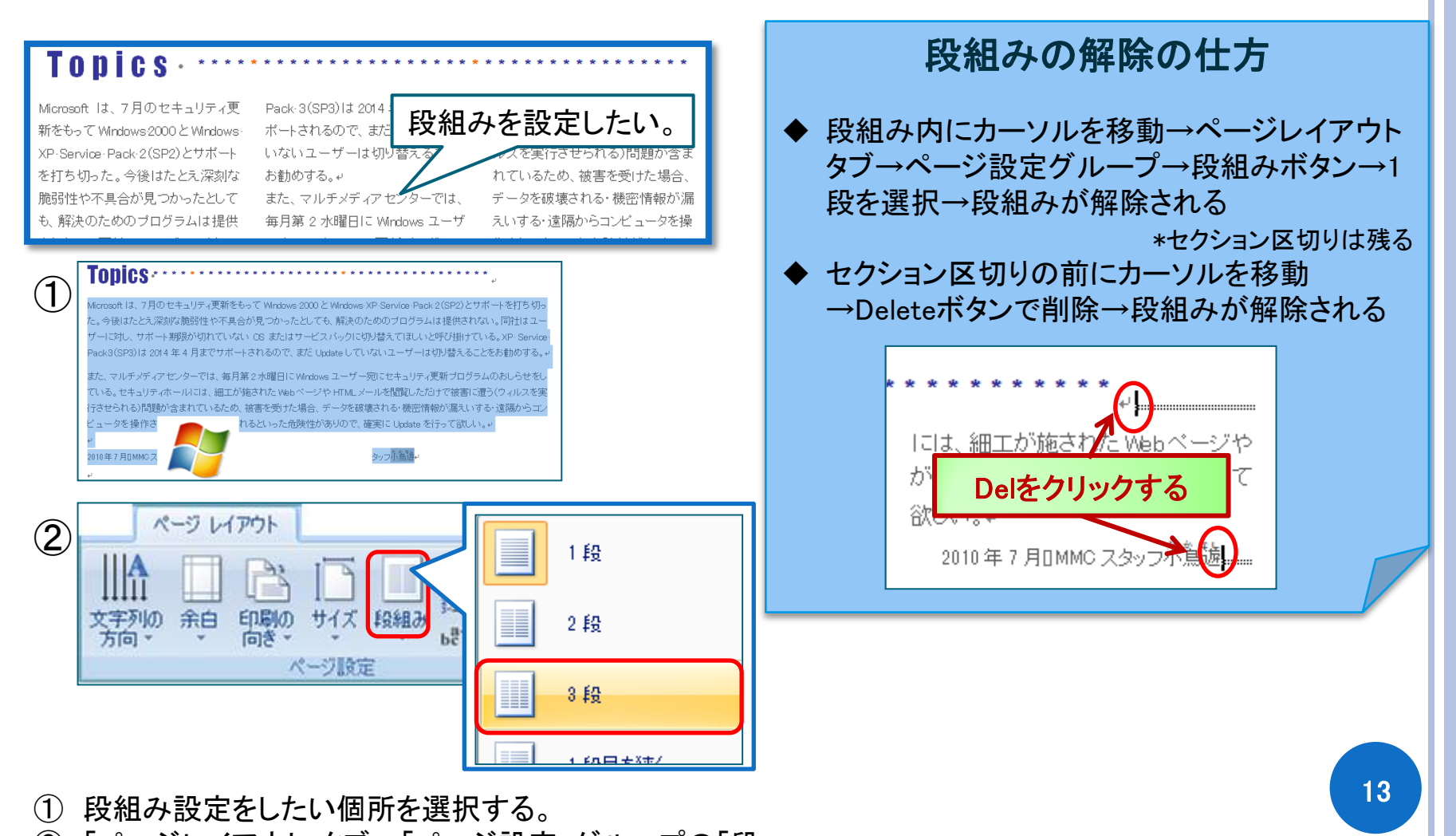

 (2)「ページレイアウト」タブ→「ページ設定」グループの「段 組み」から「段組みの詳細設定」を選択する。

| <参考>区切り                                                          |                                                                                                    |
|------------------------------------------------------------------|----------------------------------------------------------------------------------------------------|
| ページ レイアウト<br>文字列の 余白 印刷の サイズ 段組み ほこ ハイフネーション・<br>ページ設定 5         | <ul> <li>◆改ページ</li> <li>ページの途中で、次に新しいページを追加挿入する</li> <li>◆段区切り</li> <li>段組みを使用している場合に、段の中の指定した行を、その段の先頭にしたい場合に使用する</li> </ul> |
| ページ区切り                                                           |                                                                                                    |
| 段区切り(C)<br>段区切りの後の文字列は次の段の先頭に配置されます。                             | ◆セクション区切り<br>文書の途中に用紙サイズや用紙の方向が違うものを挿入し<br>て混在させたり、ヘッダー/フッターに異なる内容を指定した<br>いような場合などに使用する                                      |
| セクション区切り<br>、次のページから開始(N)<br>セクション区切りを挿入し、新しいセクションを次のページ で開始します。 |                                                                                                    |
| 現在の位置から開始(の)<br>セクション区切りを挿入し、新しいセクションを同じページ<br>で開始します。           | くセクションごとに設定できる書式>余白/用紙サイズ/印刷の向きプリンタの用紙トレイ/ページ罫線/ページ上での文字列の垂直方向の配置/ヘッダーとフッター/段組み/ページ番号/行番号/脚注と文末脚注                             |

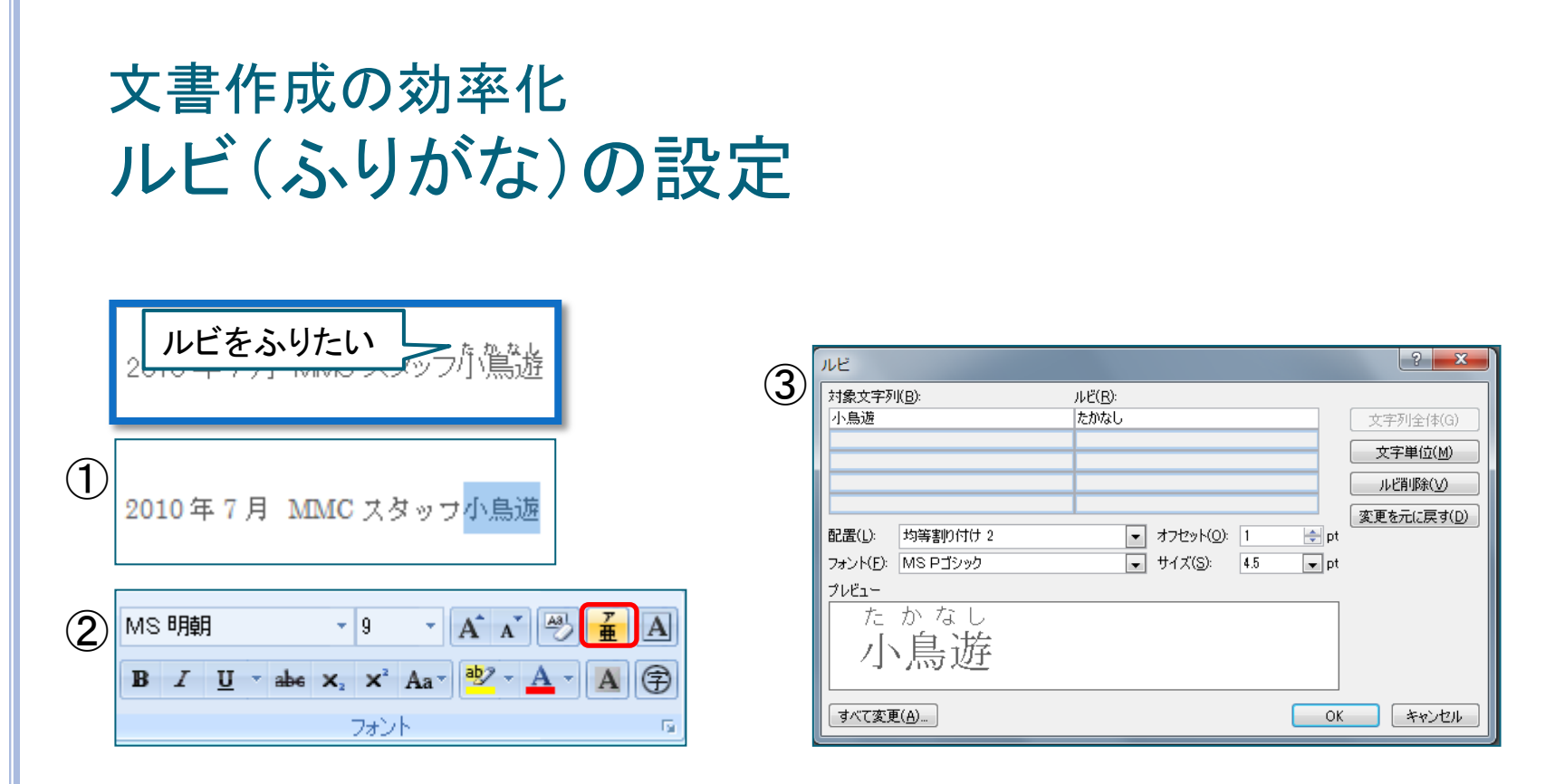

- ① ルビをふりたい文字を選択する。
- ② ホームタブ→フォントグループのルビをクリックする。
- ③ ダイアログボックスにルビを入力し、配置・フォント・サイズ等を設定しOKをクリックする。

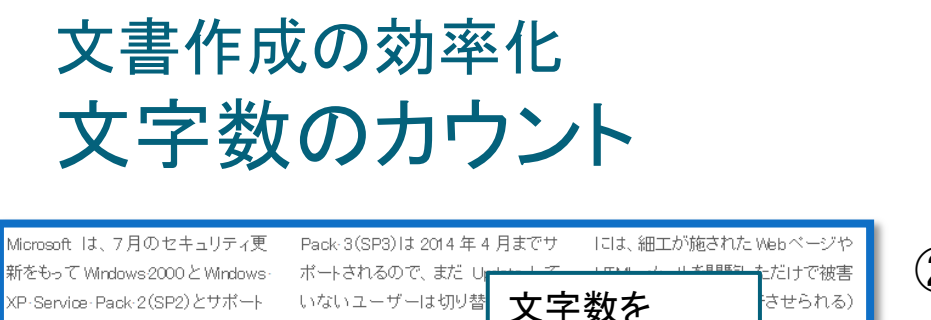

カウントしたい

欲しい。そ

め、被害を受

される 機密

遠隔からコンビ

ュータを操作されるといった危険性

がありので、確実に Update を行って

2010年7月0MMCスタッフ介蔦遊...

お勧めする。↩

また、マルチメディア

一宛にセキュリティ

更新ブログラムの

おしらせをしている。

セキュリティホール

毎月第2水曜日に 🕅

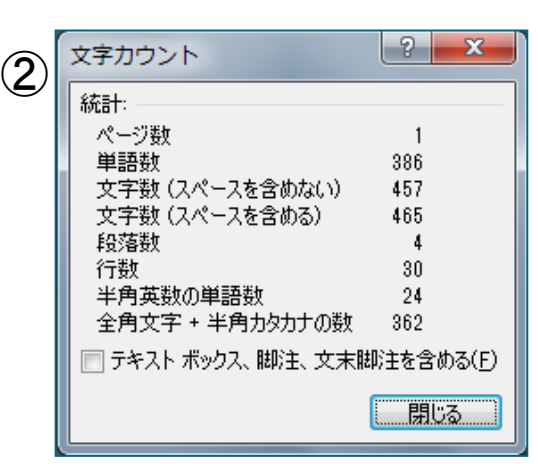

### その他の文字カウント方法

Word 2007では、ステータスバーに文字数が表示 されるようになってる。 文字数の部分をクリックすると文字カウントダイア ログが表示される。

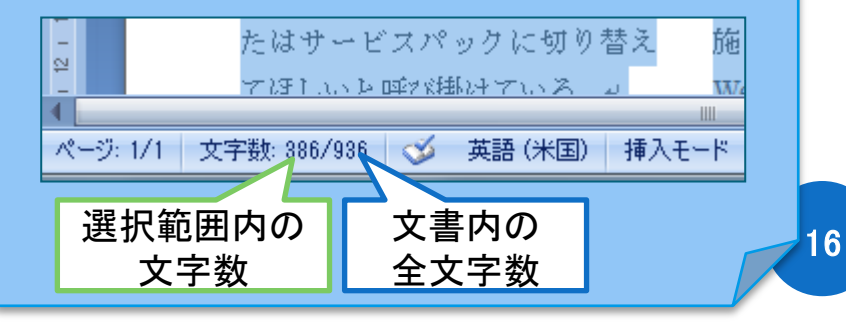

Microsoft は、7月のセキュリティ更 新をもって Windows 2000 と Windows-XP-Service-Pack-2(SP2)とサポート を打ち切った。今後はたとえ深刻な 脆弱性や不具合が見つかったとして も、解決のための ブログラムは提供 されない。同社はユーザーに対し、 サポート期限が切れていない OS ま たはサービスバックに切り替えてほ しいと呼び掛けている。XP-Service-

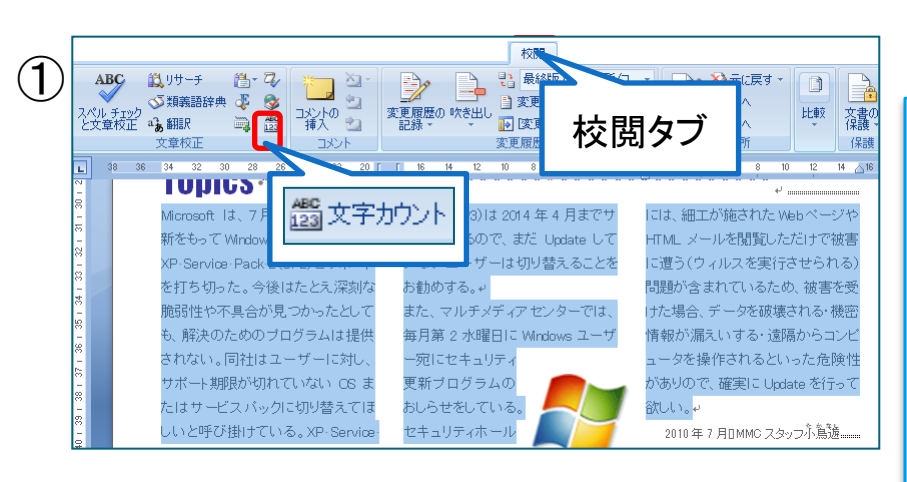

 文字カウントをする場所を選択し、校閲タブ→ 文書校正グループの文字カウントをクリックする。
 \* 全体をカウントする時は選択不要。
 文字カウントダイアログに統計が表示される。

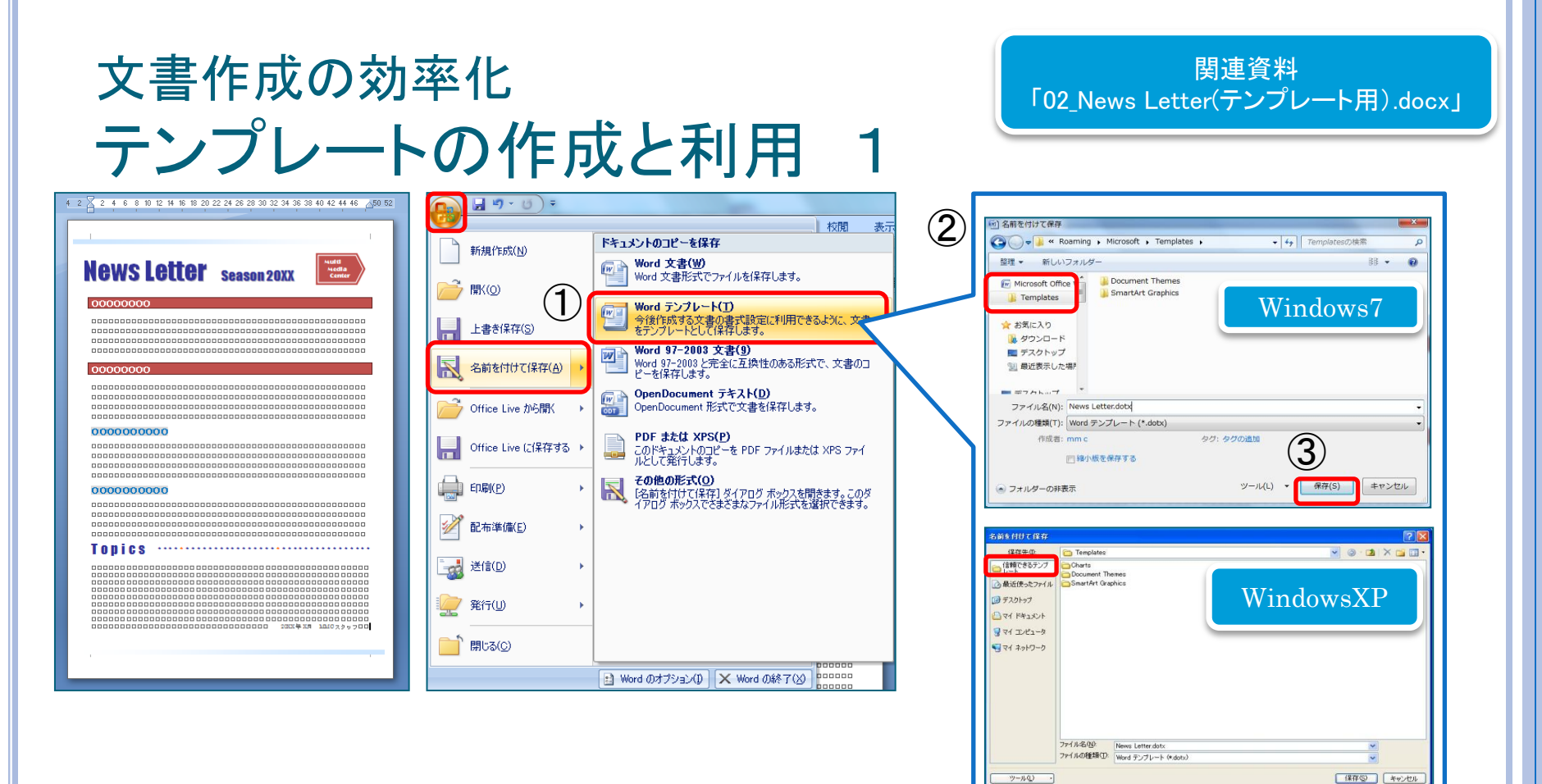

- ① Officeボタンをクリックし、名前を付けて保存のWordテンプレートをクリックする。
- ②「名前を付けて保存」ダイアログボックスが表示されたら、お気に入りリンク(ナビゲーション ウィンドウ)の「Templates」をクリックする。
   \* XPはプレースバーの「信頼できるテンプレート」をクリックする。
- ③ ファイルの種類が「Wordテンプレート」になっていることを確認し、ファイル名を付けて保存 をクリックする。

## 文書作成の効率化 テンプレートの作成と利用 2

| 新しい文書                                                                                                    |                                                                                                    |
|----------------------------------------------------------------------------------------------------|----------------------------------------------------------------------------------------------------|
| デンプレート          ・・・・・・・・・・・・・・・・・・・・・・・・・・・・・                                                                                                    | 新規<br>マイテンブレート<br>マイテンブレート<br>News Letter dotx 新しい文書 Normal Email dotm<br>アイコンをクリックすると<br>フレビューが表示されます。 |
| ■ [16] ● [16] ● [16] | 新規作成<br>● ドキュメント(D) ● テンプレート(T)<br>OK キャンセル                                                             |

Officeボタンをクリックし、新規作成クリックする。 テンプレートの「マイテンプレート」の一覧からテンプレートを選択する。

テンプレートを作成することにより、同じ形式の文書を作成する時に毎回ひな形として呼び出すことが可能になる。また、以前作成したファイルに誤って上書きする心配もなくなる。

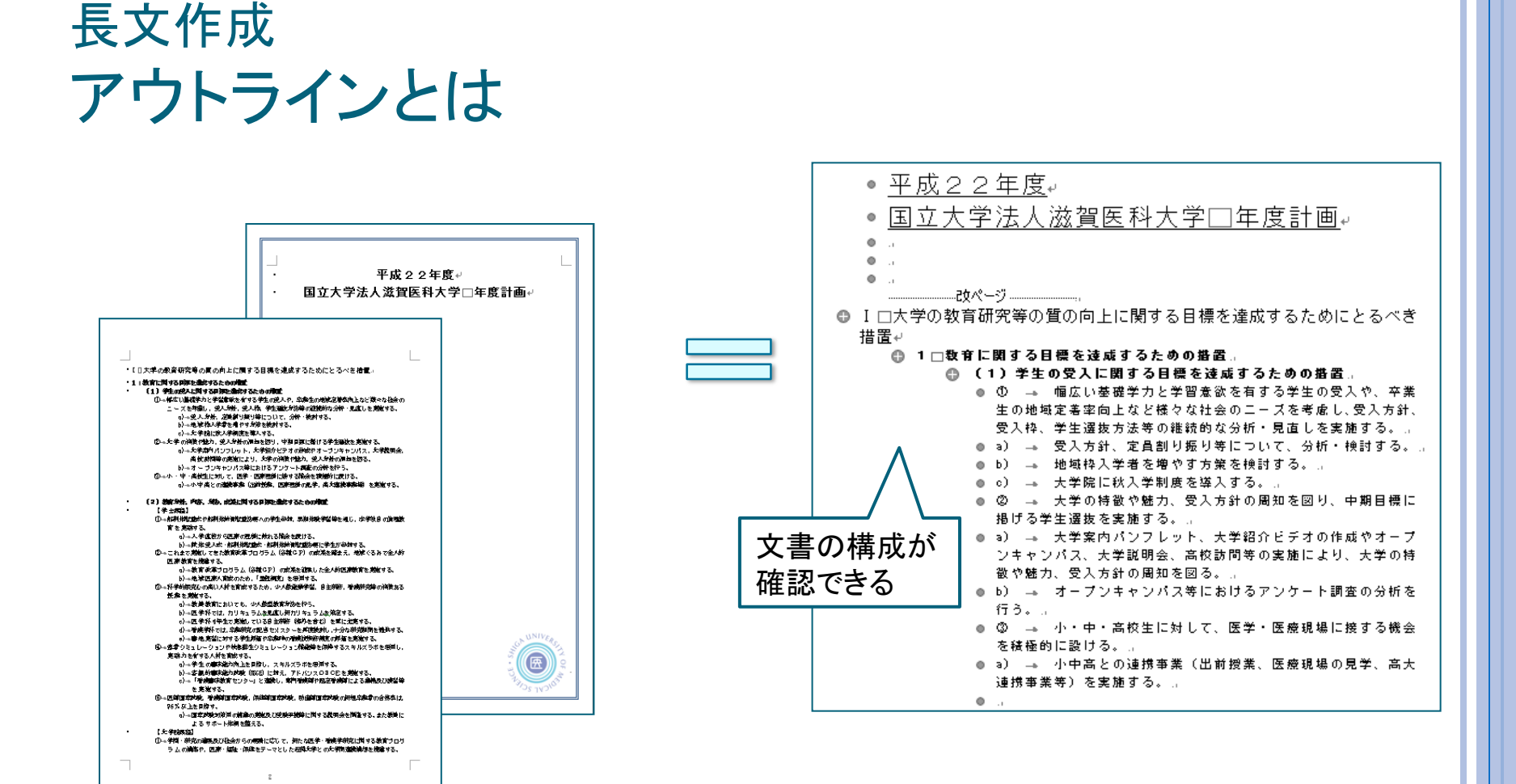

アウトラインとは

文書の階層構造のこと。文書の構成を簡単に確認・変更できる。 また、アウトラインの設定をしておけば、目次の作成やスタイルの 変更が簡単に行える。

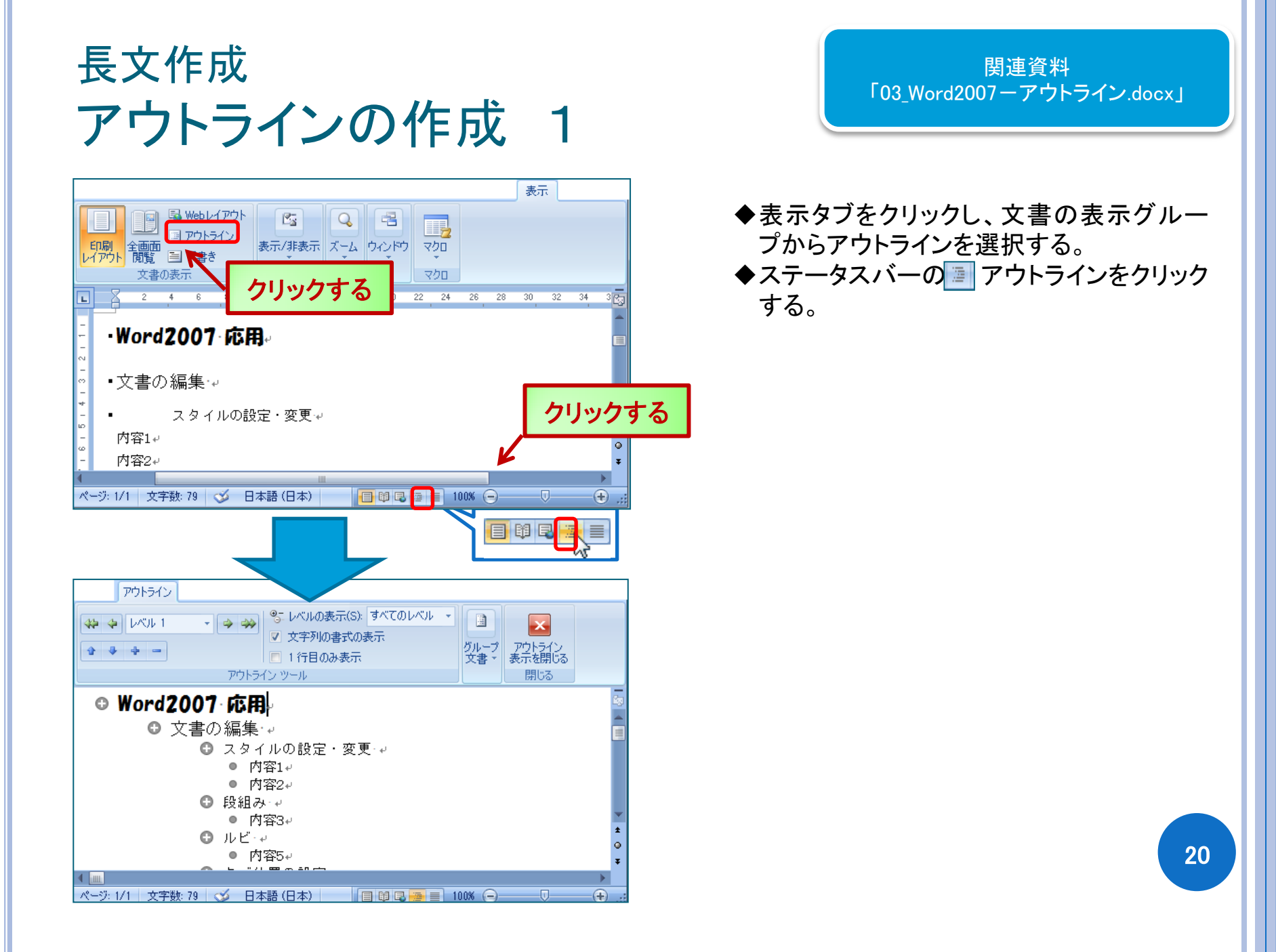

# 長文作成 アウトラインの作成 2

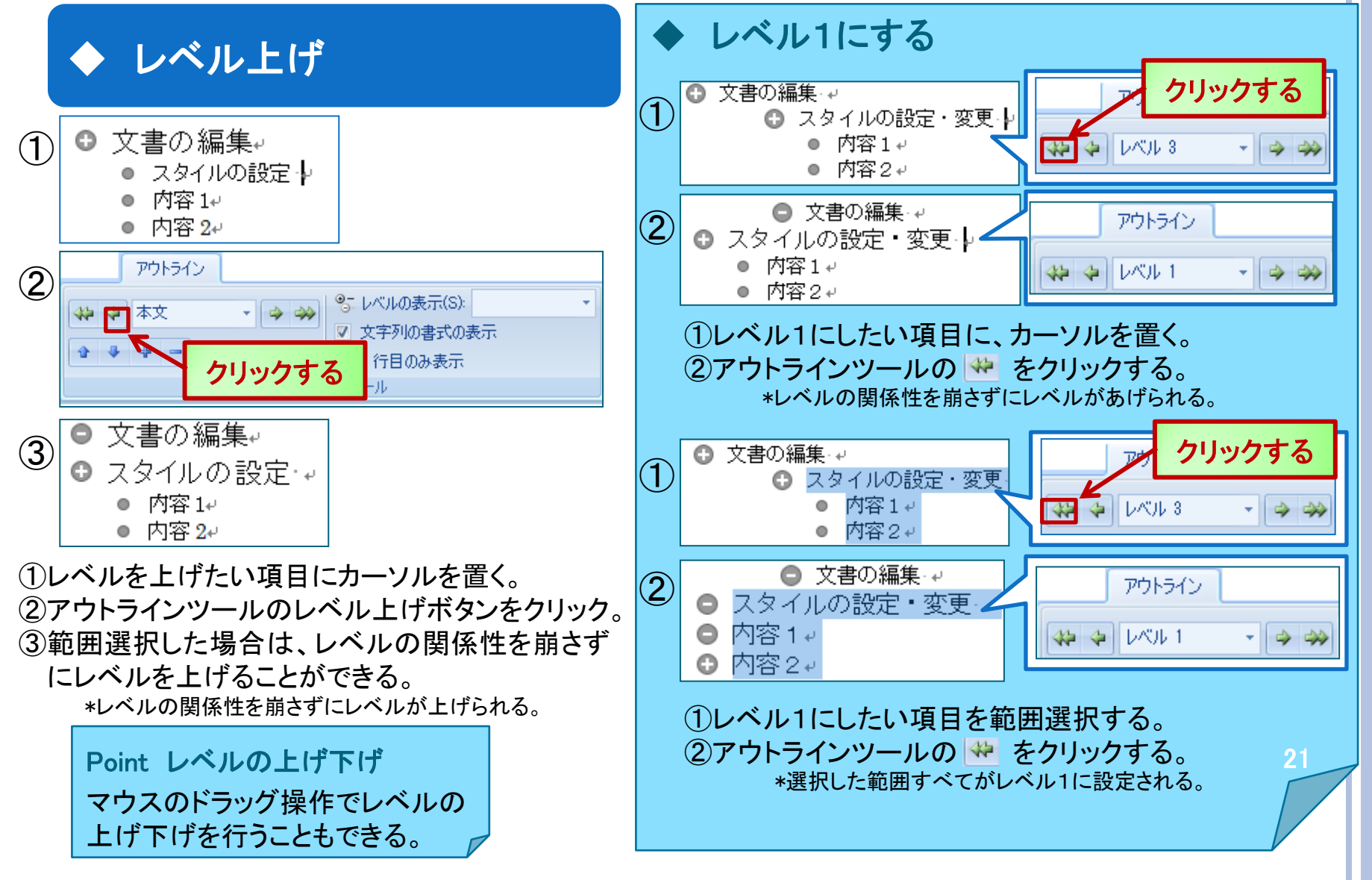

# 長文作成アウトラインの作成 3

◆ レベル下げ

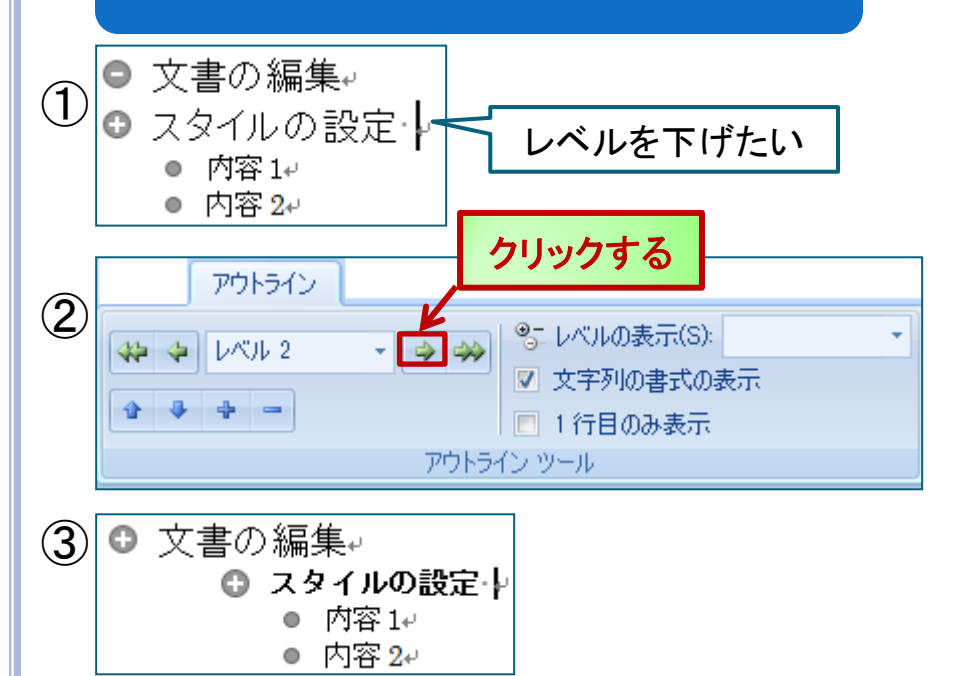

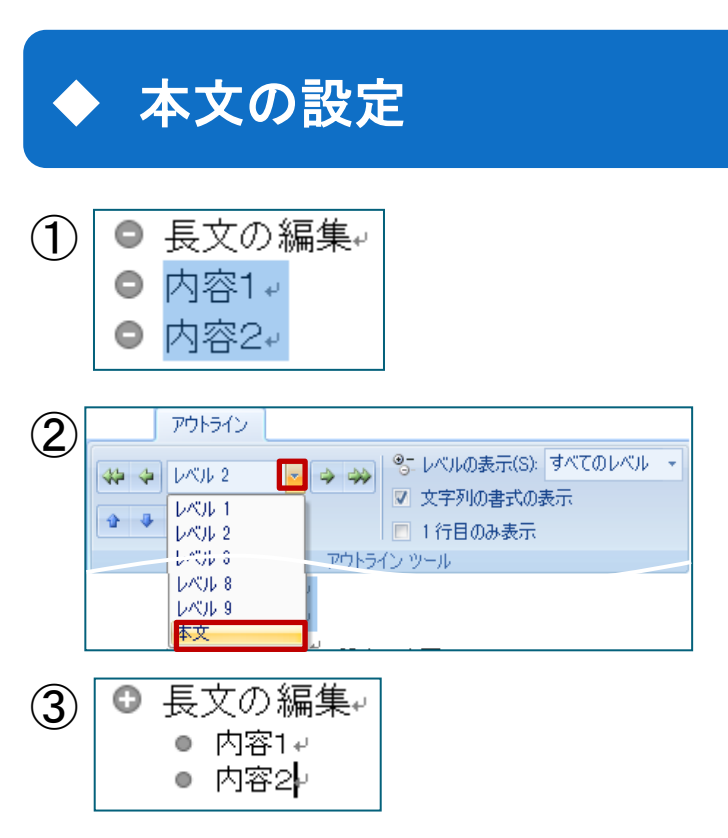

 ①レベルを下げたい項目に、カーソルを置く。
 ②アウトラインツールのレベル下げボタンをクリック。
 ③レベルが下がり「文書作成の効率化」に属する 形になる。

\*繰り返しクリックしてさらにレベルを下げていくことも可能。

①本文にしたい項目を選択する。
 ②アウトラインレベルから本文を選択する。
 ③レベルが本文に変更される。

# 長文作成アウトラインの作成 4

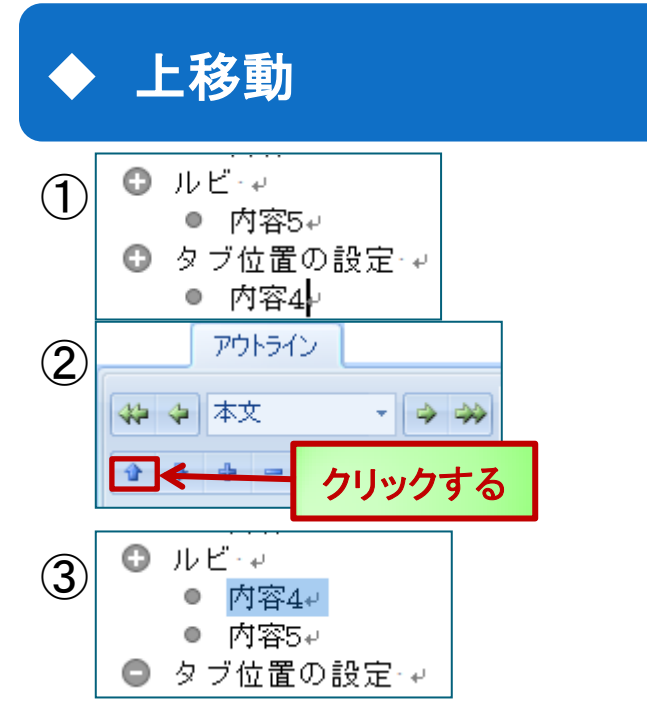

 ①上に移動させたい項目にカーソルを置く。 または、項目を選択する。
 ②アウトラインツールの → ボタンをクリック。
 ③選択した項目が上に移動する。 \*レベルの関係性を崩さずに上に移動する。

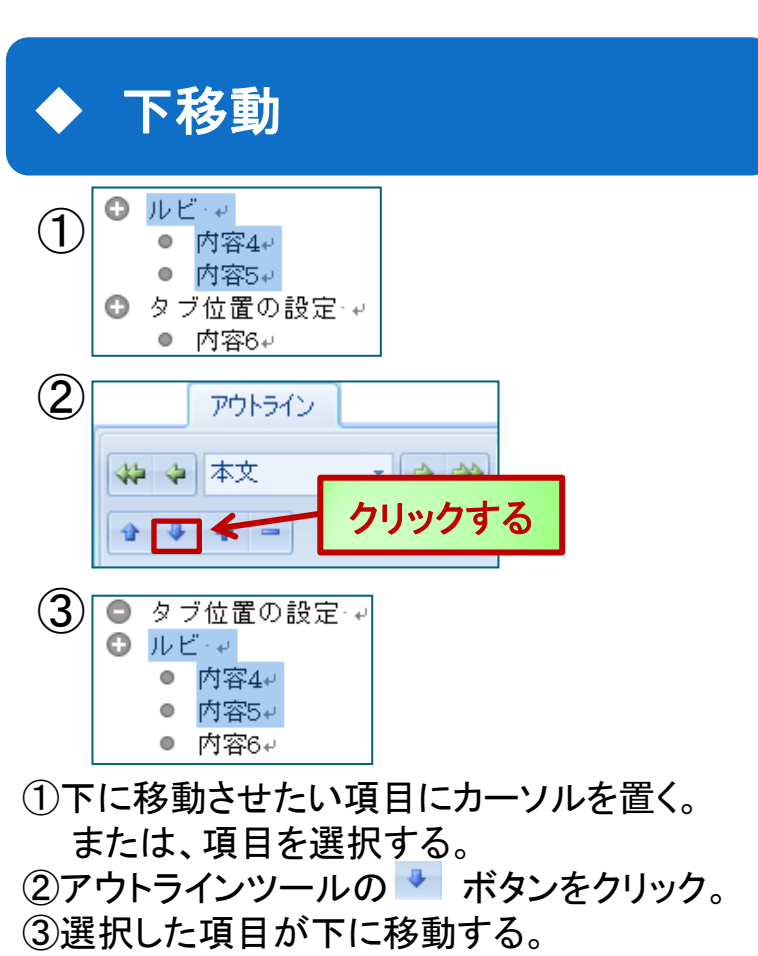

\*レベルの関係性を崩さずに下に移動する。

Point 項目の上移動・下移動 マウスの操作で項目の入れ替えを行うこともできる。

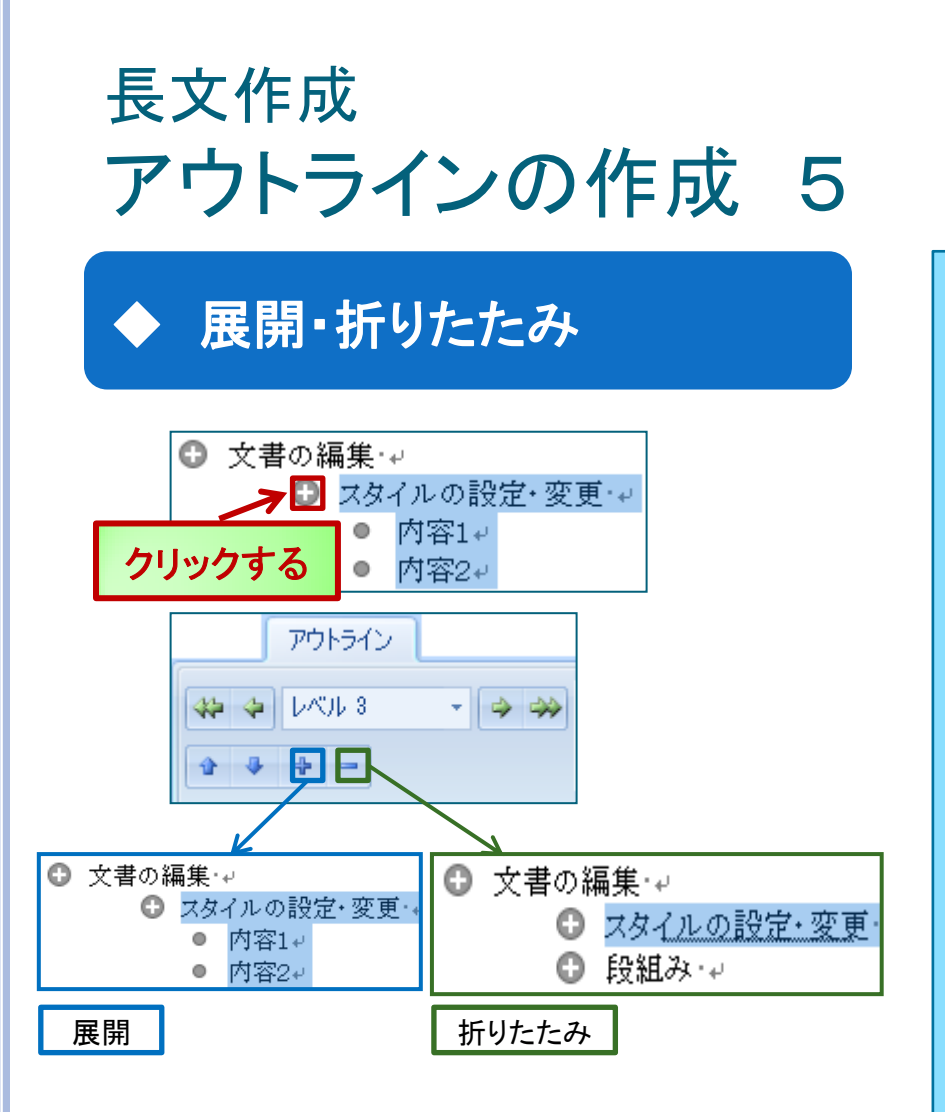

 (1)展開・折りたたみしたい項目をクリックする。
 (2)展開する時は+、折りたたみたい時は-を クリックする。

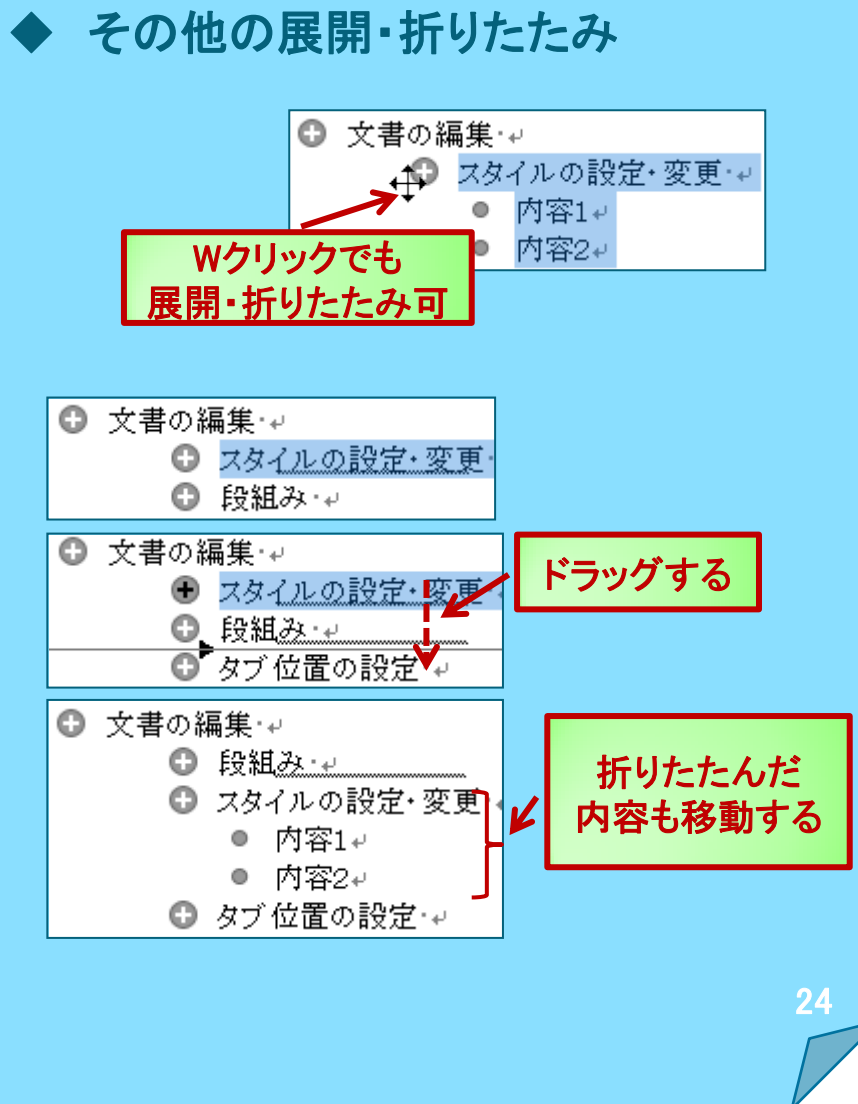

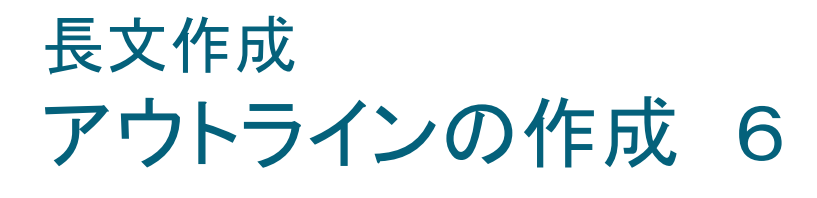

文字列の書式の表示

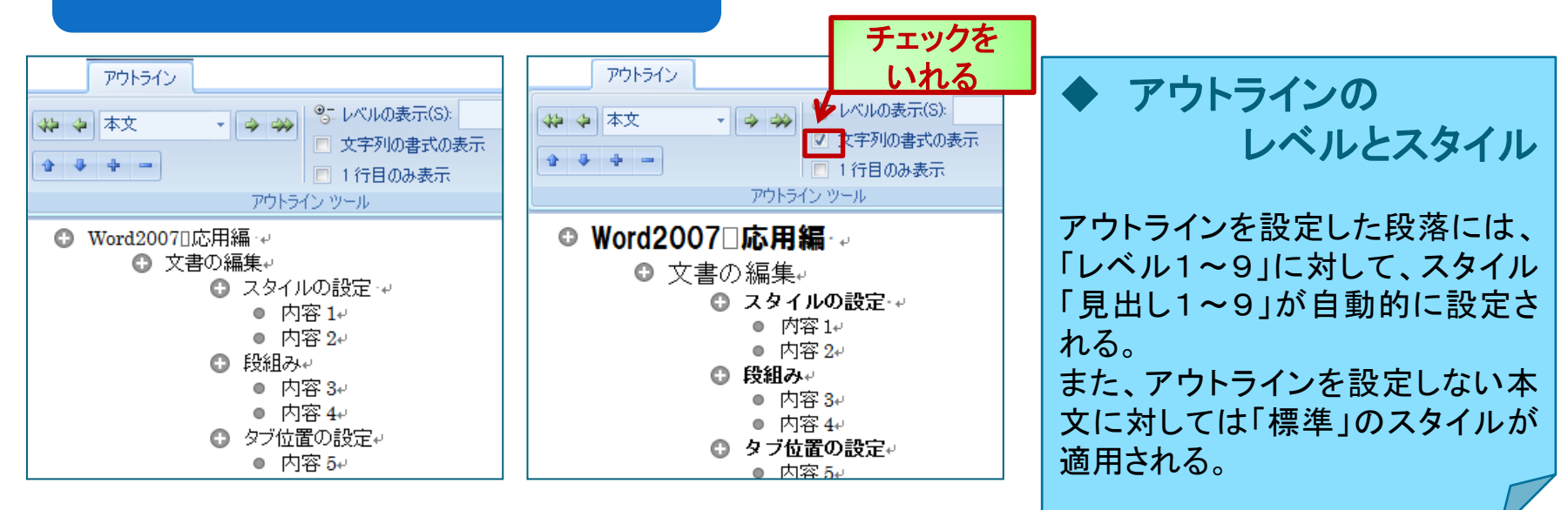

「文字列の書式の表示」にチェックを入れておくと、各レベルの書式設定している状態で表示される。

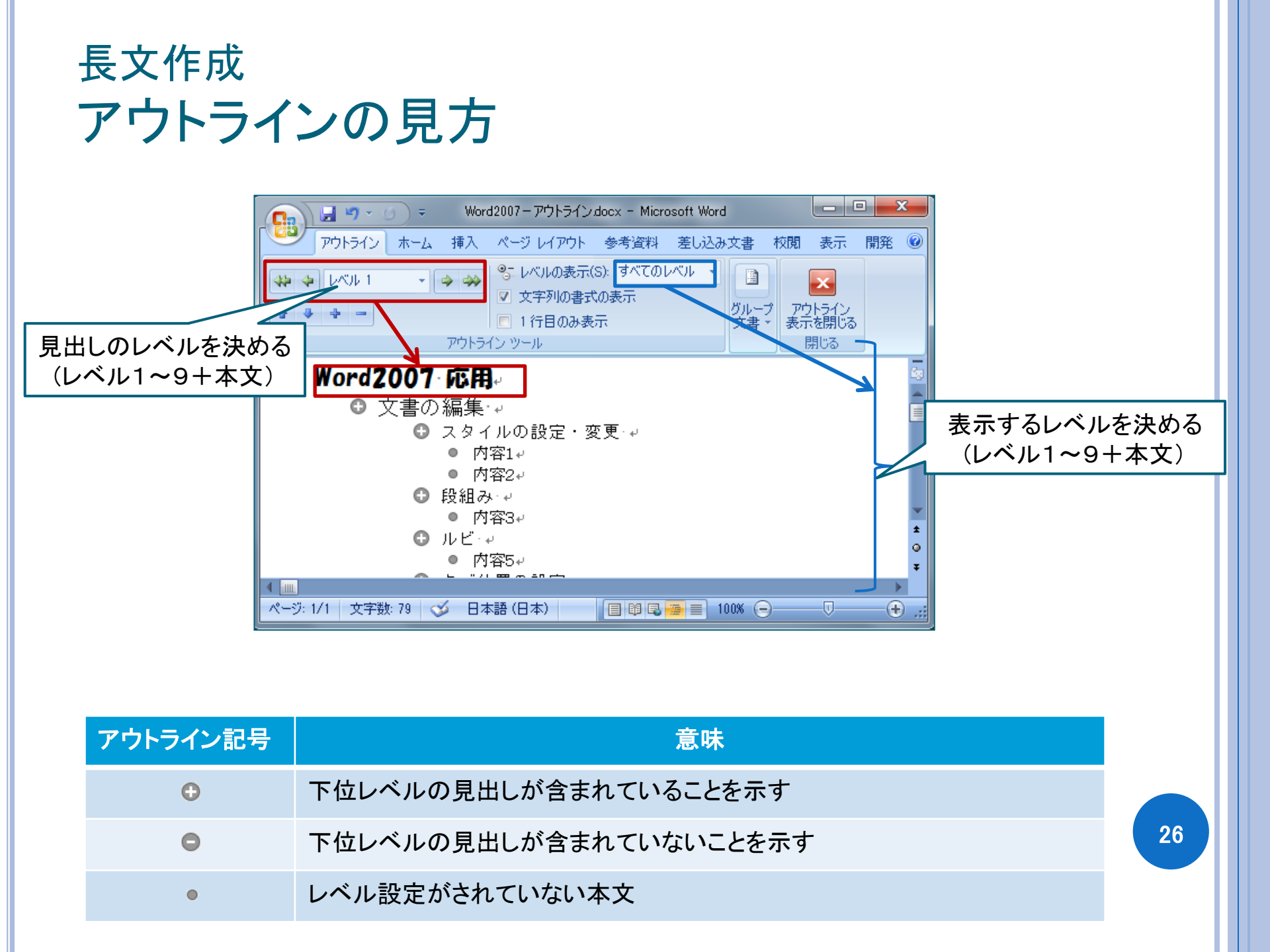

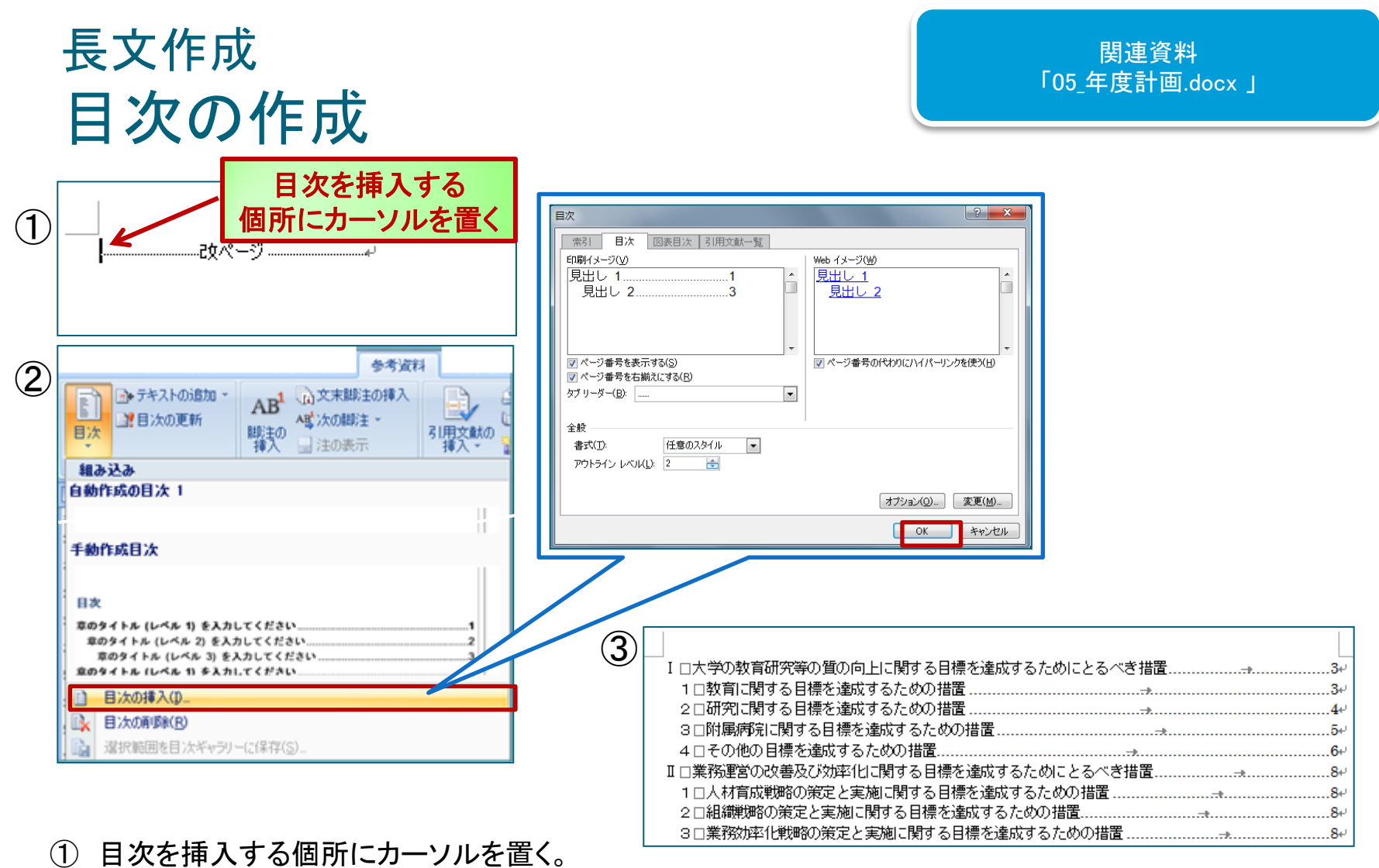

- 参考資料タブの目次ボタンをクリックし、目次の挿入を選択。
   任意の目次設定を行う。
- ③ 目次が挿入される。

## 長文作成 ファイルの挿入

#### 関連資料 「05\_年度計画.docx」、 「06\_P12\_別紙.docx」

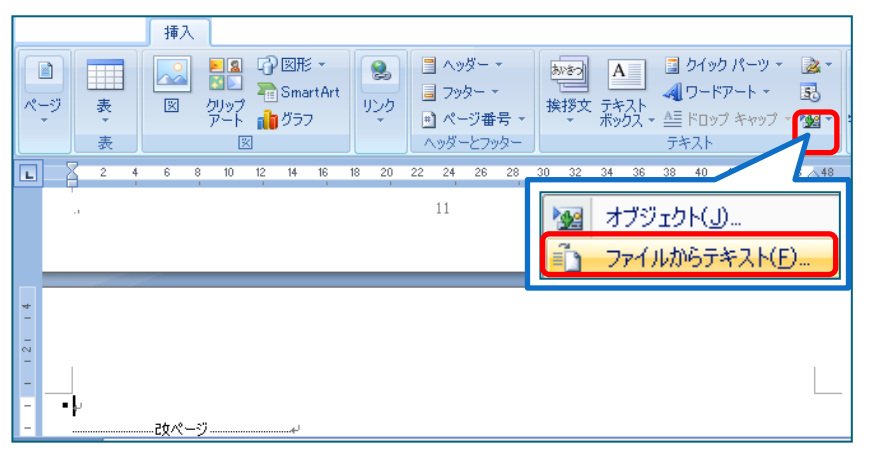

|        | 6  | 8  | 10 | 12  | 14  | 16 | 18 | 20   | 22          | 24<br>11 | 26 | 28  | 30          | 32 | 34 | 36 | 3 |
|--------|----|----|----|-----|-----|----|----|------|-------------|----------|----|-----|-------------|----|----|----|---|
| • (別紙) | 予算 | ι, | 件費 | :の見 | し積い | りを | 含む | ;.)、 | <b>4</b> 23 | 支計       | 画及 | .び資 | <b>3</b> 金言 | 計画 | له |    |   |

| 1 ファイルの挿入                             |                                                                    |
|---------------------------------------|--------------------------------------------------------------------|
| ● ● ● ● ● ● ● ● ● ● ● ● ● ● ● ● ● ● ● | <ul> <li>✓ 4 word2007の検索</li> </ul>                                |
| 整理 ▼ 新しいフォルダー                         | III - 🔟 🔞                                                          |
| ■ コンピューター ^ 名前 ^                      | 更新日時 種類                                                            |
| 🗣 ネットワーク 🔤 News Letter (テン:           | プレート用).docx 2010/08/27 10:45 Microsc                               |
| 👰 コントロール パネ 🛛 🗑 News Letter(作業用       | B) .docx 2010/09/08 17:24 Microso                                  |
|                                       | 2010/09/10 16:18 Microso                                           |
| 📙 ESET NOD32 🔤 年度計画.docx              | 2010/09/10 16:06 Microso                                           |
| ]] jt153c 🔤                           |                                                                    |
| 🐌 TEXTURE                             |                                                                    |
| 🐌 word2007                            |                                                                    |
| 🐌 WORD2007応用                          |                                                                    |
| 🌗 ws153a 🗸 🗸                          | III +                                                              |
| 範囲(R):<br>範囲(R):                      | ・<br>・<br>・<br>・<br>・<br>・<br>・<br>・<br>・<br>・<br>・<br>・<br>・<br>・ |

- ファイルを挿入する位置にカーソルを置き、挿入タブテキ ストグループのオブジェクトの挿入ボタンの
   をクリック し、「ファイルからテキスト」を選択する。
- ② ファイルの挿入ダイアログから挿入するファイルを選択し、挿入をクリックする。
- ③ ファイルが挿入される。

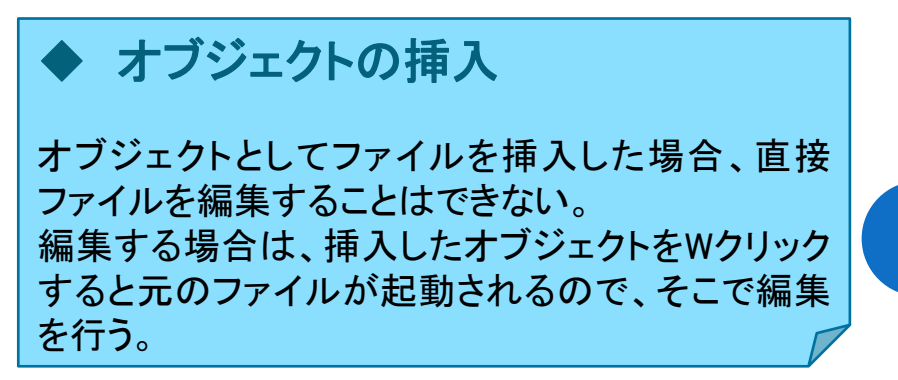

|   | 長文作成<br>フィールドの更新                                                                                                    |   |                                                                                                    |
|---|----------------------------------------------------------------------------------------------------|---|----------------------------------------------------------------------------------------------------|
| 1 | <b>四</b> □重要な財産を譲渡し、又は担保に供する計i         1□重要な財産を譲渡する計画         2□重要な財産を担保に供する計画 <b>ごは目次に反映されない。</b> 1□ <b>ごは目次に反映されない。</b> 11 <b>ご ご </b> | 3 | 目次の更新     ? ×       目次を更新します。次のいずれかを選択してください:       ページ番号だけを更新する(P)       回目次をすべて更新する(E)       OK     キャンセル |
| 2 | ・テキストの追加         ・         ・         ・                                                                                                    | 4 | X □ その他                                                                                                    |

① 本文の削除・移動・追加などの修正をする。

② 参考資料タブの目次の更新ボタンをクリックし、任意の目次設定を行う。

③ 目次の更新ダイアログが立ち上がったら、「目次をすべて更新する」を選択しOKをクリックする。 ページ番号、項目ともに更新される。

\*フィールドの更新を行うと、目次・図表番号(相互参照含む)の更新が行われる。

## 文書作成の効率化 脚注の挿入

脚注の挿入 参考資料 (1) 資料文献の管理 -)+ · AB<sup>1</sup> -+ 2 AB<sup>1</sup> -🛛 🛺 スタイル: APA 📼 脚注の日 目次 引用文献の 図表番号の 挿入 索引登録 🎦 文献目録 🗸 5 助注 ら 引用文献と文献目録 図表 索引

(1)

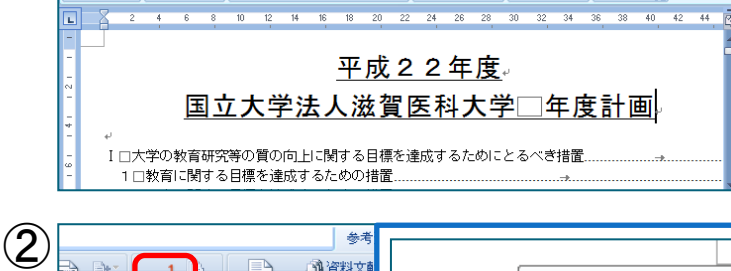

#### 

- ① 脚注を入れたいところにカーソルを置く。
- ② 参考資料タブ→脚注グループの「脚注の挿入」ボタンをク リックすると、同じページの下部に脚注入カスペースがで きる。脚注の参照元にカーソルを置くと内容が表示される。

引用文献一覧

\* 文書内で文字列の移動を行うと自動的に脚注の番号が振り直される。

▶ 文末脚注の挿入

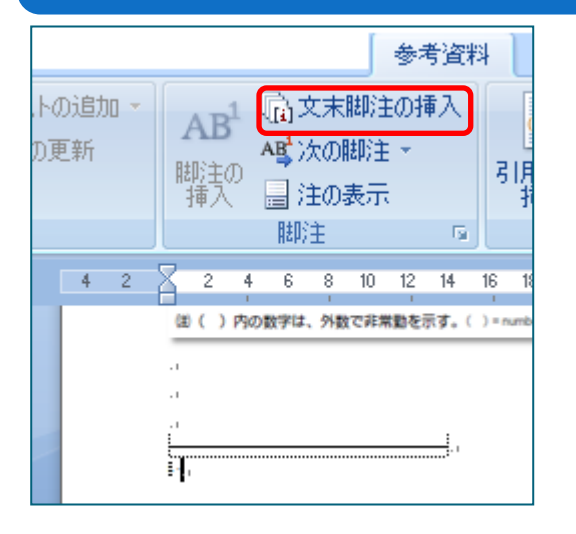

- ① 脚注を入れたいところにカーソルを置く。
- ② 参考資料タブ→脚注グループの「文末脚注 の挿入」ボタンをクリックする。脚注文書の最 後に脚注入力スペースができる。

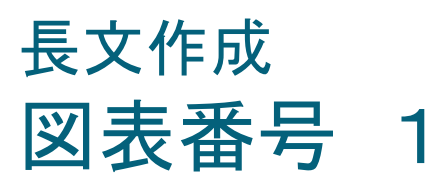

### 図表番号の挿入

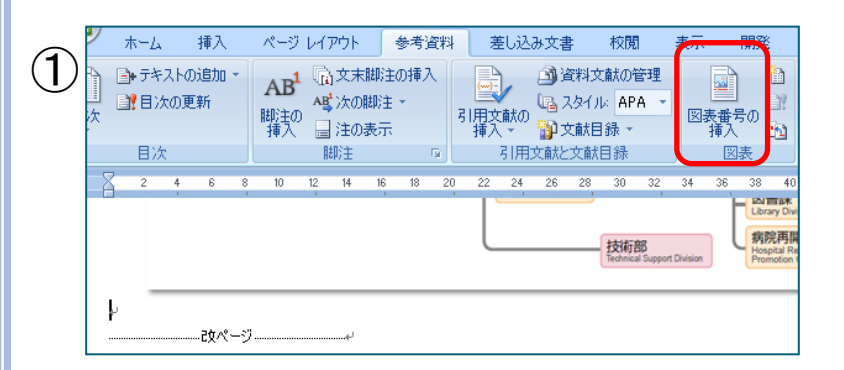

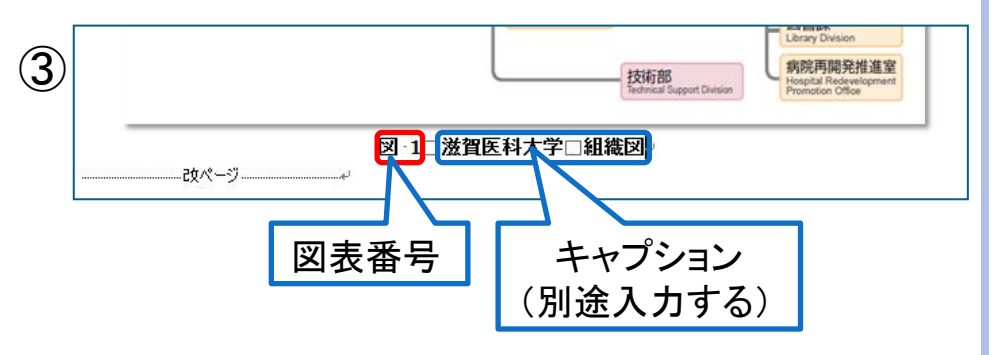

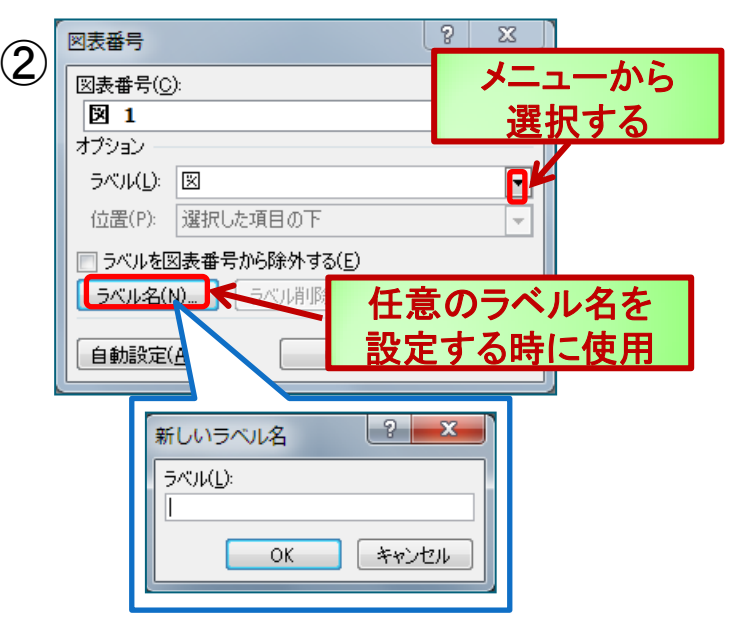

- ① 図表番号を入れたい個所にカーソルを置く。
- 図表番号ダイアログでラベル名の設定・選択をする。
- ③ 図表番号が挿入される。

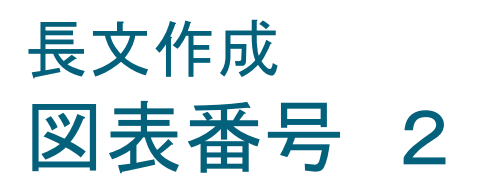

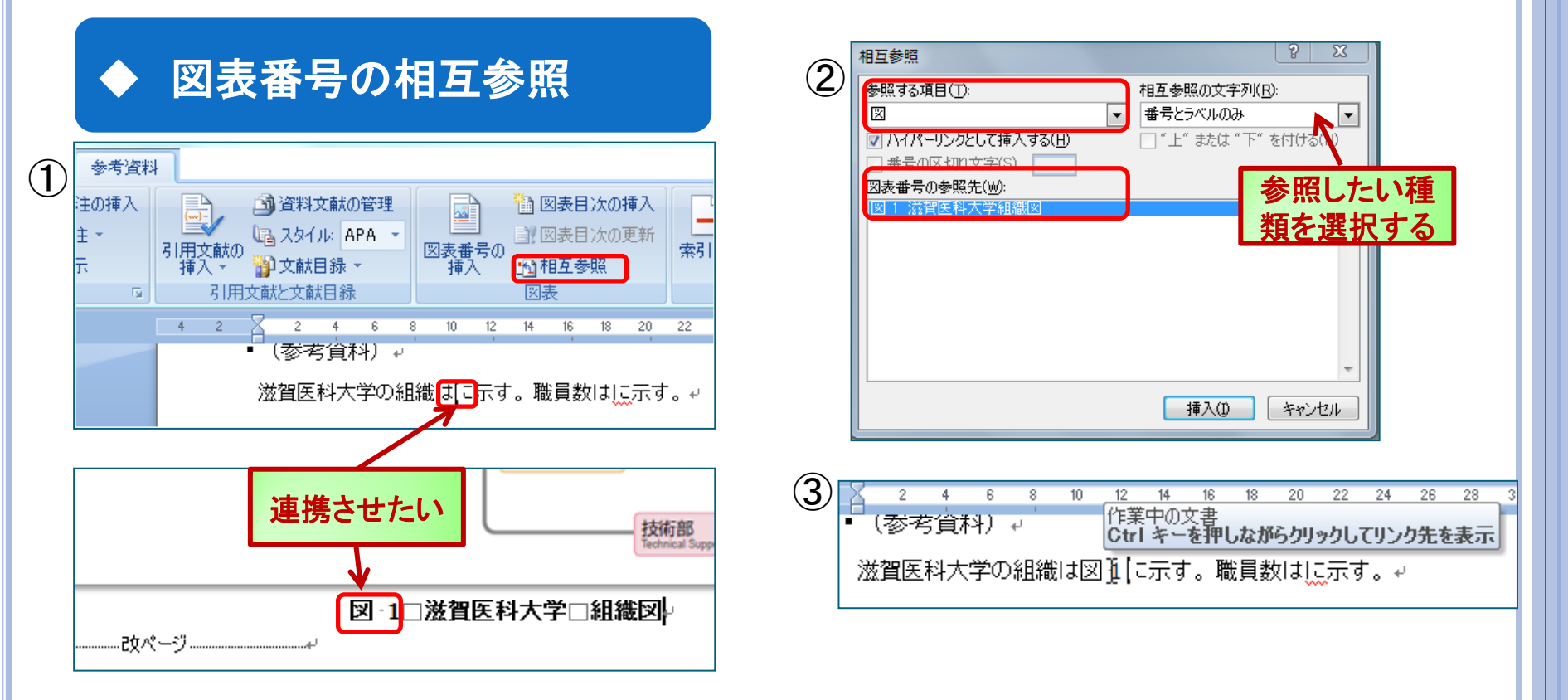

- 図表番号の参照元を入れたい個所にカーソルを置き、参考資料タブ図表グループの 「相互参照」ボタンをクリックする。
- ② 相互参照ダイアログで参照する項目と参照先を選択する。
- ③図表番号の参照元が挿入される。

\* Ctrl+クリックで参照先の位置へ飛ぶことができる。

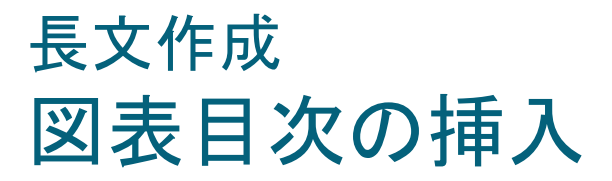

|            |         |             |             | 1    | 参考資料  | ł  |             |      |      |               |     |    |        |          |            |    |    |     |    |
|------------|---------|-------------|-------------|------|-------|----|-------------|------|------|---------------|-----|----|--------|----------|------------|----|----|-----|----|
| $\bigcirc$ | ストの追加 🝷 | AB          | <b>東文</b> 末 | ₹脚注の | )挿入   |    | .)-)_       |      | 渊文间  | 試の管           | 評理  |    |        |          | ħ          | 図表 | 目次 | の挿) | λ  |
|            | の更新     | 駆注の         | A島 次の       | )脚注、 | r i i | 日月 | ■✔<br>文献の   | le 7 | タイル・ | AP            | ۹ - | I. | <br>表番 | ヨ<br>i号の | Ð!         | 図表 | 目次 | の更新 | 釿  |
|            |         | "挿入"        | ⊒ 注0        | )表示  |       | 挿  | 入 -         | × 🔐  | 献目》  | 禄王            |     |    | 挿      | λ        | <u>•</u> 1 | 相互 | 参照 |     |    |
|            |         |             | 脚注          |      | G.    |    | 引用          | 文献と  | 文献目  | 録             |     |    |        |          | 8          | 表  |    |     |    |
|            | 2       | 2 4         | 6 8         | 10   | 12 14 | 16 | 18 2        | 0 22 | 24   | 26            | 28  | 30 | 32     | 34       | 36         | 38 | 40 | 42  | 44 |
|            | 。<br>(別 | 山東玉<br>紙)別観 | il回<br>長(学部 | の学科  | 、研究   | 科車 | <b>攻</b> 等) |      |      |               |     |    | _      | Þ        |            |    |    |     |    |
|            | (参      | 考資料)        |             |      |       |    |             |      |      | . <del></del> |     |    |        |          |            |    |    |     |    |
|            |         |             | 改ページ        |      | له    |    |             |      |      |               |     |    |        |          |            |    |    |     |    |
|            |         |             |             |      |       |    |             |      |      |               |     |    |        |          |            |    |    |     |    |

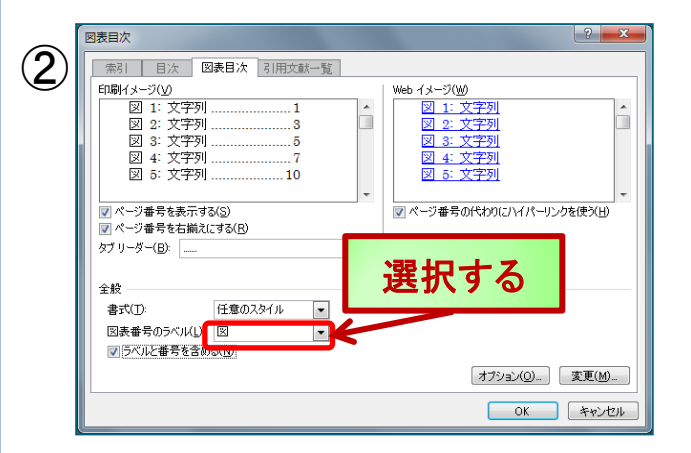

| $\bigcirc$ | (別紙)別表(学部の学科、研究科専攻等) |   |
|------------|----------------------|---|
| 3          | (参考資料)→              |   |
|            | 。<br>図·1□滋賀医科大学組織図   | * |
|            |                      |   |

- 図表目次を入れたい個所にカーソルを置き、 参考資料タブ→図表グループの「図表目次の挿 入」ボタンをクリックする。
- ② 図表目次ダイアログで挿入したい図表番号のラベルを選択する。
- ③図表目次が表示される。

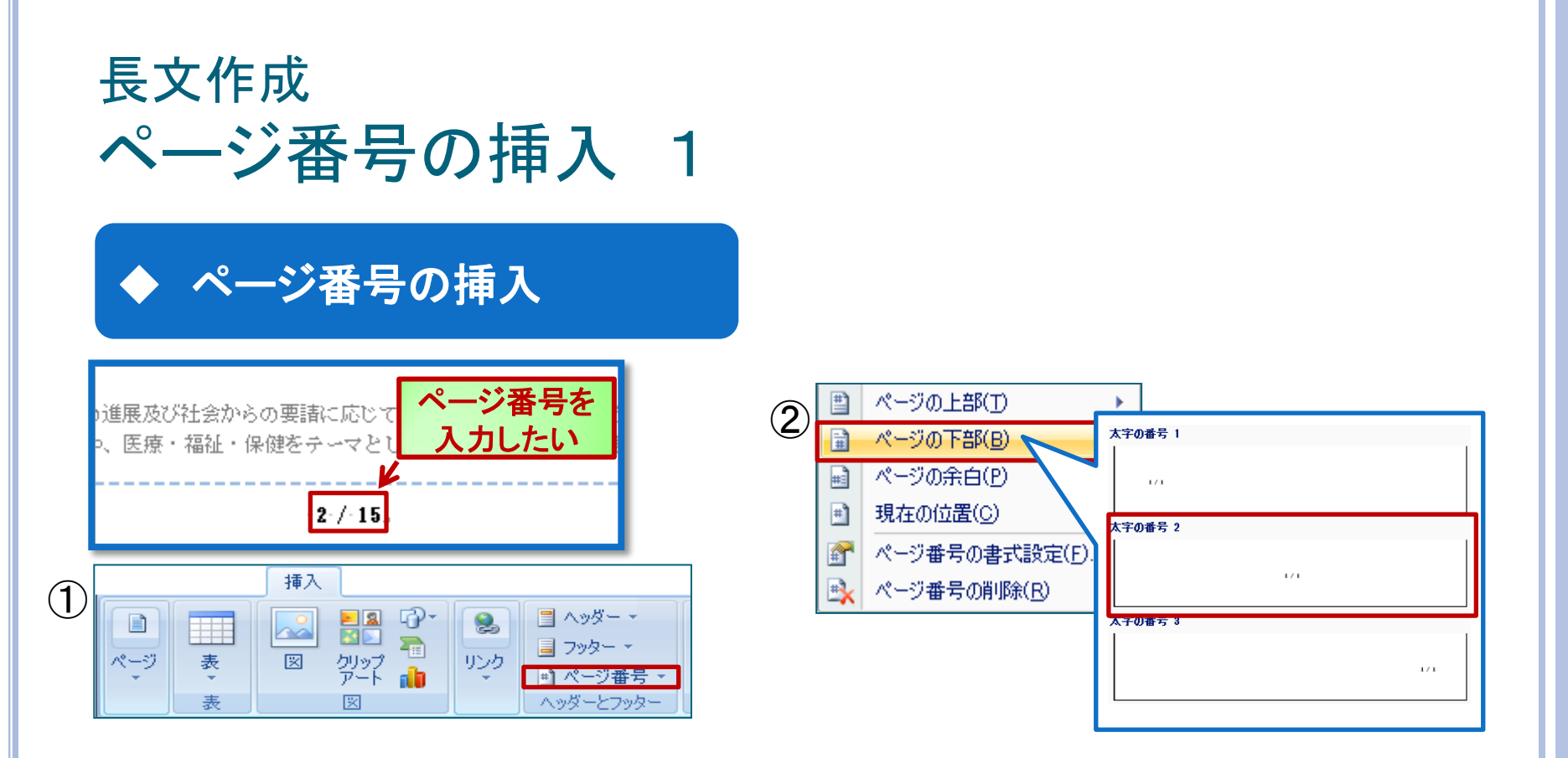

- ① 挿入タブのヘッダーとフッターグループのページ番号をクリックする。
- ② ページ番号を挿入したい部分を選択し、テンプレートから表示したい形式を選択すると ページ番号が挿入される。

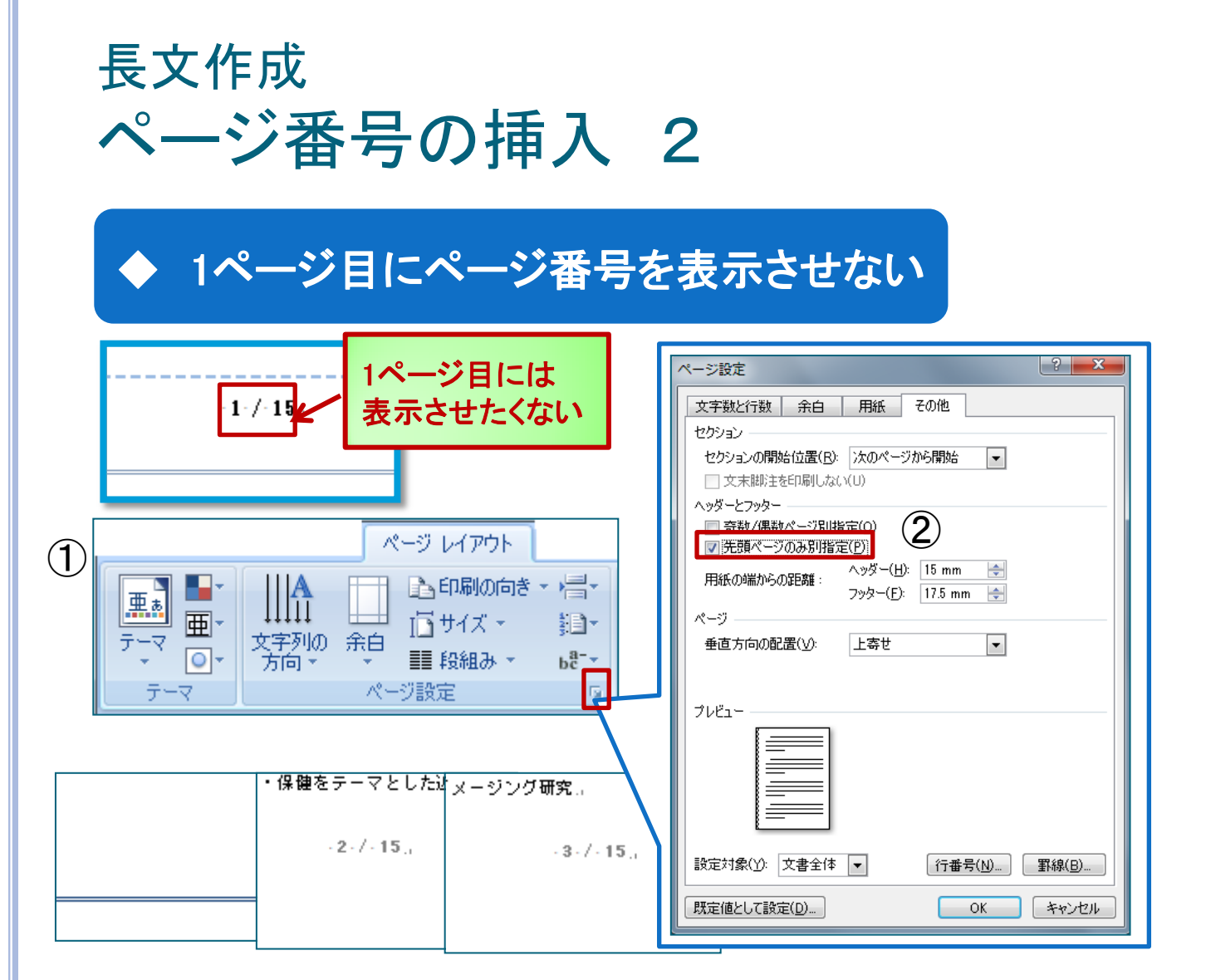

- ① ページレイアウトタブのページ設定グループの 🗾 をクリックする。
- ② ページ設定ダイアログボックスのその他タブを選択し、ヘッダーとフッターの「先頭ページのみ別指定」のチェックを入れ、OKをクリックする。

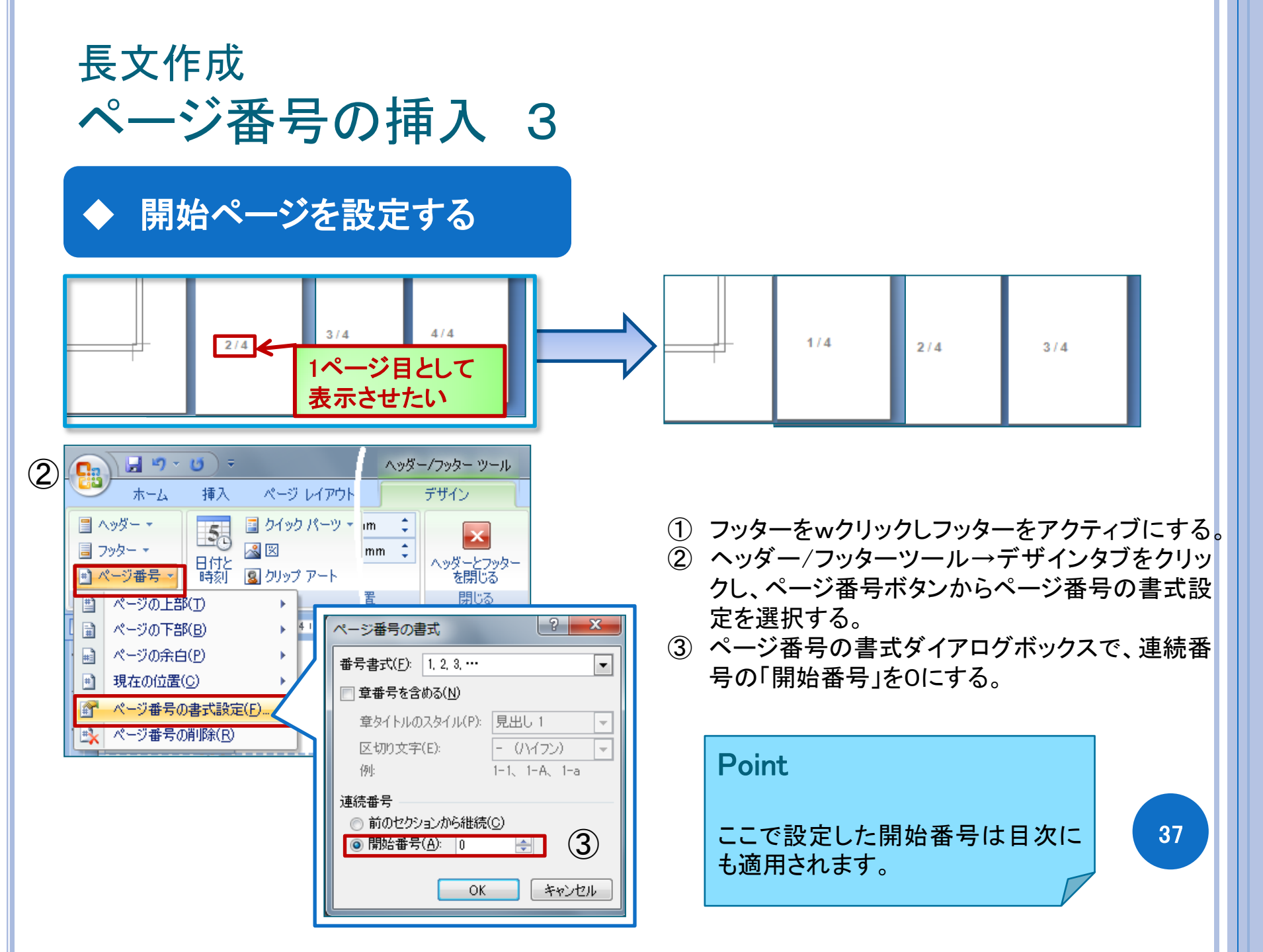

## く参考>複数の種類のページ番号を設定する

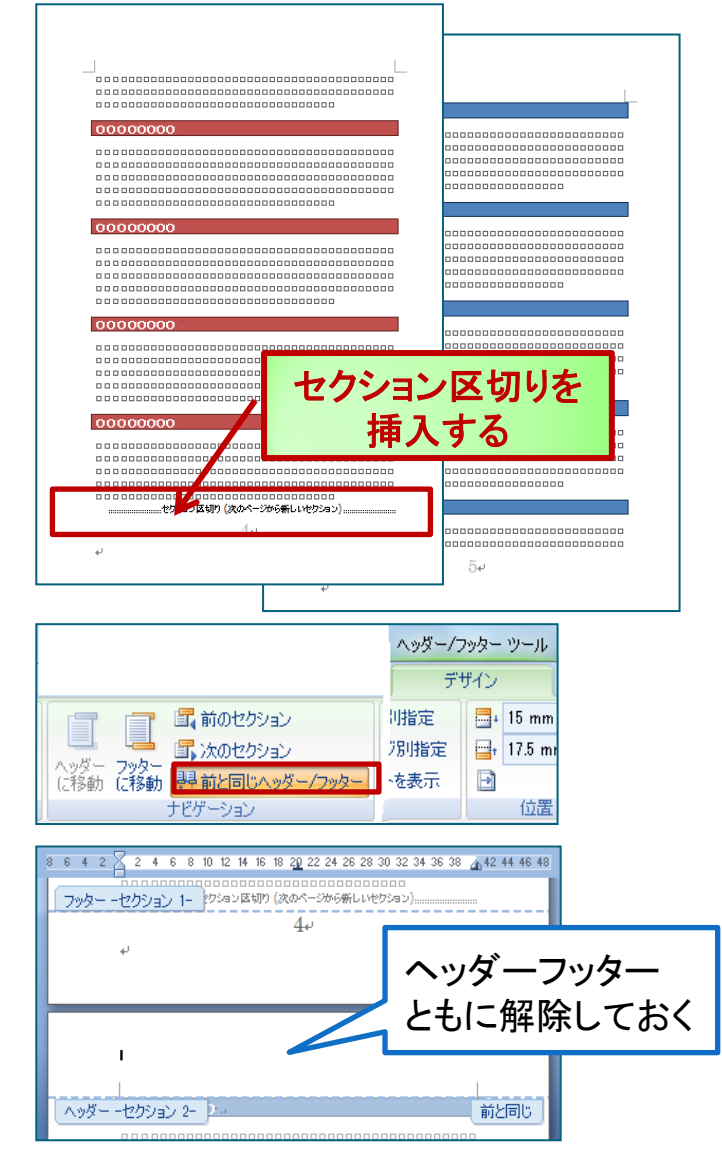

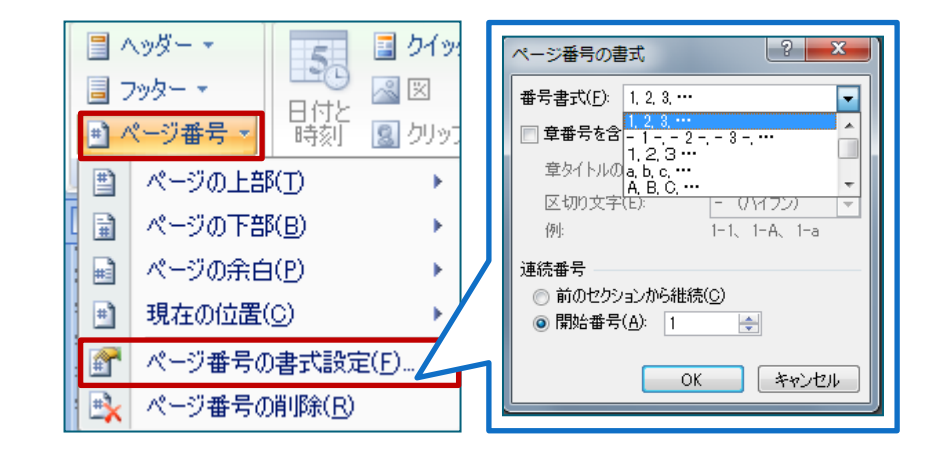

- ページ番号を切り替えたい場所にセクション区切りを挿入 する。
- 2 ヘッダー/フッターツール→デザインタブのナビゲーション グループの「前と同じヘッダー/フッター」をOFFにする。
- ③ ヘッダー/フッターツール→デザインタブのヘッダーとフッ ターグループのページ番号を選択し、番号書式を選択する。

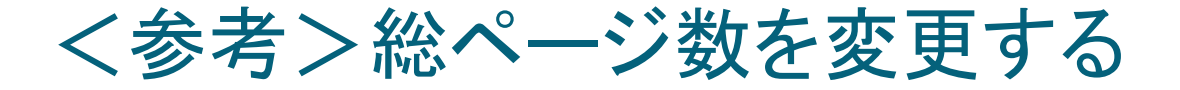

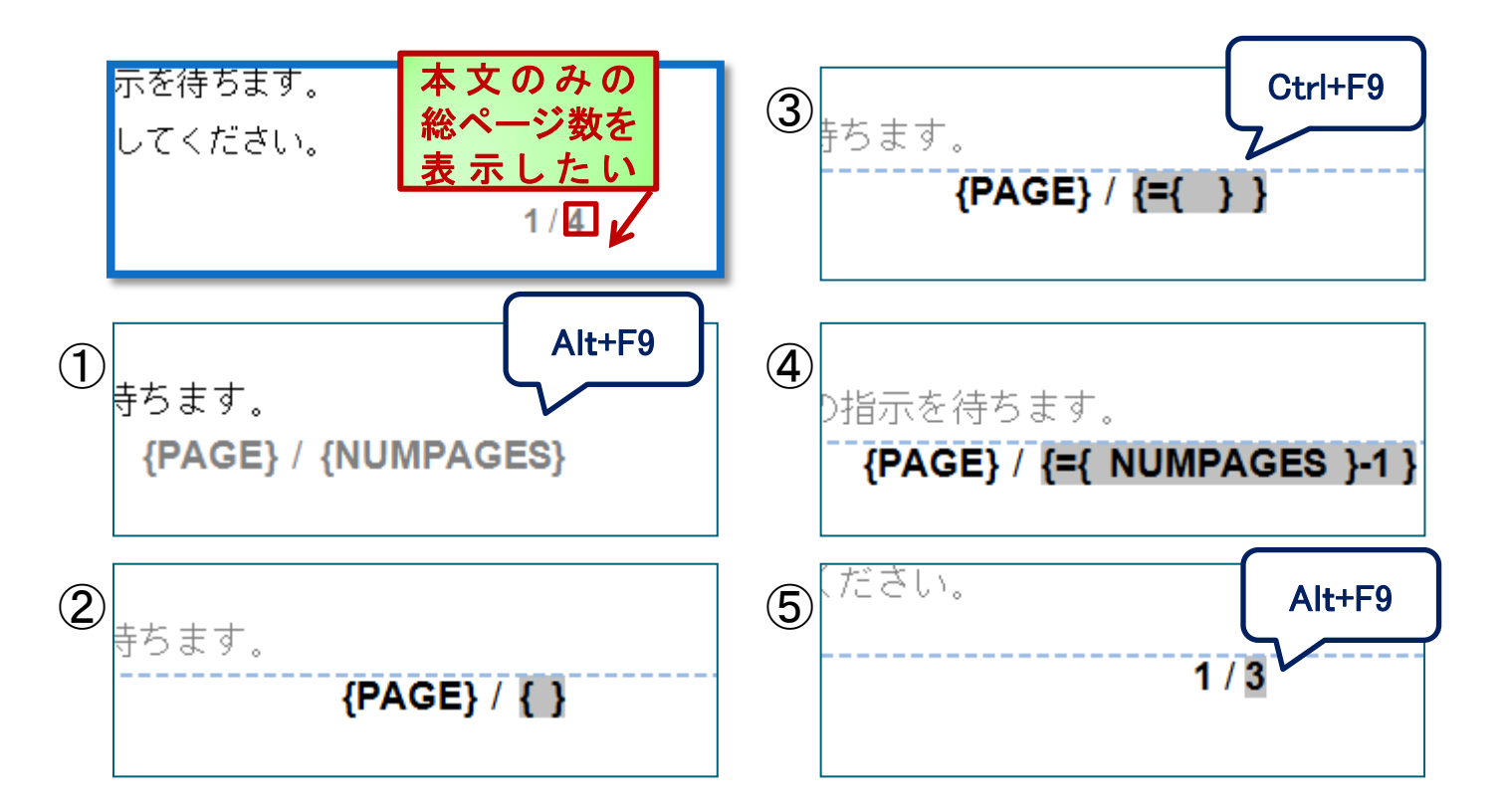

- ① [Alt]+[F9]を押し、フィールドコードを表示する。
- 総ページ数の部分のNUMPAGESをいったん削除する。前後の{}は残す。
- ③ 半角で「=」を入力し、[Ctrl]+[F9]を押し、フィールドコードの{}を挿入する。
- ④ 挿入された{}内に「NUMPAGES」と入力し、後ろの括り文字「}」の後ろに「-1」と入力する。

\* 全て半角文字で入力。

⑤ [Alt]+[F9]を押し、フィールドコードを非表示にすると総ページ数が変更される。

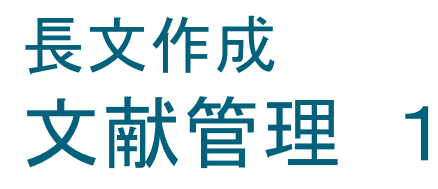

### ◆ 引用文献の管理

| (1) | 参考資料 |                      |         |
|-----|------|----------------------|---------|
| U   | 注の挿入 | 🔜 🖄 資料文献の管理          | ſ       |
|     | 'È ₹ |                      | ti<br>t |
|     | 7    | 51用又₩00<br>挿入▼       | 衣打      |
|     | G.   | 新しい資料文献の追加(S)…     ■ |         |
|     |      | 🔄 新しいプレースホルダの追加(P)   |         |
|     |      | 😋 ライブラリの検索(止)        |         |
|     | -    |                      |         |

| 資料文献の種類(S) 書<br>APAの文献目録フィールド | 箱                  | •                | 言語(1) 既定 | -     |
|-------------------------------|--------------------|------------------|----------|-------|
| 著者                            |                    |                  |          |       |
|                               | ☑ 著者 (組織/団体)       | 富士通エフ・オー・エム株式:   | 会社       |       |
| タイトル                          | よくわかるMicrosoft Off | ice Word 2007 応用 |          |       |
| 年                             | 2009               |                  |          |       |
| 市区町村                          |                    |                  |          |       |
| 発行元                           | FOM出版              |                  |          |       |
| ■ すべての文献情報フィールドを表<br>ねぢタ(T)   | 示する( <u>A</u> )    |                  |          |       |
| (2)(1)<br>(安士)通00             |                    |                  | ОК       | キャンヤル |

\_\_ [富士通エフ・オー・エム株式会社, 2009]↓

- 参考資料タブ→引用文献と文献目録グループの 「引用文献の挿入」ボタンをクリックし、「新しい資料 文献の追加」を選択する。
- ② 参考文献の作成ダイアログボックスに資料文献の 内容を入力し、OKをクリックする。
- ③ プレースフォルダが作成され著者名と発行年が挿 入される。

## 長文作成 文献管理 2

## ◆ 文献目録の作成

| 参考資料                                                                                                    |                                                                                                    |  |
|----------------------------------------------------------------------------------------------------|----------------------------------------------------------------------------------------------------|--|
| 主の挿入<br>主 ~<br>元<br>。<br>。<br>引用文献の<br>挿入 ~<br>引用:                                                                                              | <ul> <li>         · 資料文献の管理         · 資 2タイル         · APA         · 図表番号の         · 資 2林目録         · 項         · 項         · 利益         · 項         · 利益         · 利益         · 資         · 利益         · 利益         · 資         · 利益         · 利益         · 資         · 利益         · 利益         · 資         · 利益         ·          · 利益         ·          ·          · 利益         ·          ·          ·</li></ul> |  |
|                                                                                                    | <b>引用文献</b><br>安田永智. (2003). 引用文献と参考資料. 横浜市: 一文社.<br>佐藤直樹. (2006). 参考文献の記述法. 東京都: ペンギン出版.<br>早川里美. (2005). 公文書の書き方. 礼幌市: 一文社.<br><b>文献目録</b>                                                                                                    |  |
| 文献目録<br>安田永智. (2003). 引用文献と参考資料. 横浜市: 一文社.<br>佐藤直樹. (2006). 参考文献の記述法. 東京都: ペンギン出版.<br>早川里美. (2005). 公文書の書き方. 札幌市: 一文社.<br>ジ 文献目録の挿入( <u>B</u> ) |                                                                                                    |  |
|                                                                                                    | 選択範囲を文献目録ギャラリーに保存(S)                                                                                                    |  |

参考資料タブ→引用文献と文献目録グループの 「文献目録」ボタンより引用文献・文献目録を作成 することができる。

#### Point

| 資料文献の管理                                                                                                    | 8 ×                                                                                                    |  |
|----------------------------------------------------------------------------------------------------|----------------------------------------------------------------------------------------------------|--|
| 検索(S):                                                                                                    | 著者で並べ替え                                                                                                    |  |
| 資料文献の保存先(B):<br>マスタリスト<br>常生のサンティームはまたなけ。たけがSchlerosoft Office Wor<br>伊佐 恵子: 論文に便順 参考文献の管理機能(Word第23@)<br>単原(D)<br>編集(E)<br>(作成(U) | 現在のリストUU<br>「富士道工ン・オーエム株式会社:」よくわかるMicrosoft Office W。<br>伊佐 恵子: 論文に便利、参考文献の管理機能(Word第23回                                                                                                    |  |
|                                                                                                    | <ul> <li>→ 引用たれてしる資料文献</li> <li>? フレースホルダの資料文献</li> <li>ce Word 2007 応用(第第3級第3刷 額). FOM</li> <li>A</li> <li>A</li> <li>A</li> <li>C</li> <li>C</li> <lic< li=""> <li>C</li> <lic< li=""></lic<></lic<></ul> |  |
| 出版.                                                                                                    | -<br>開じる                                                                                                    |  |
| 参考資料タブ→引用文献と文献目録グループの<br>「資料文献の管理」ボタンより過去に作成した資料<br>文献も呼び出すことができる。                                                                 |                                                                                                    |  |

## その他 図と図形のグループ化

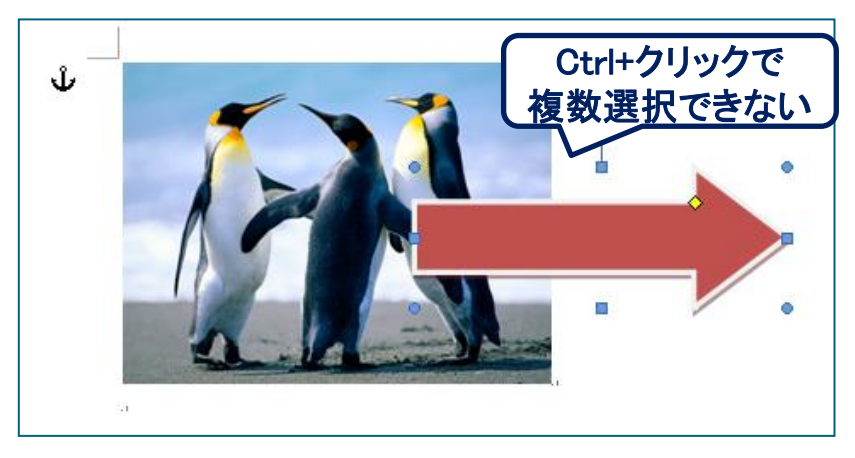

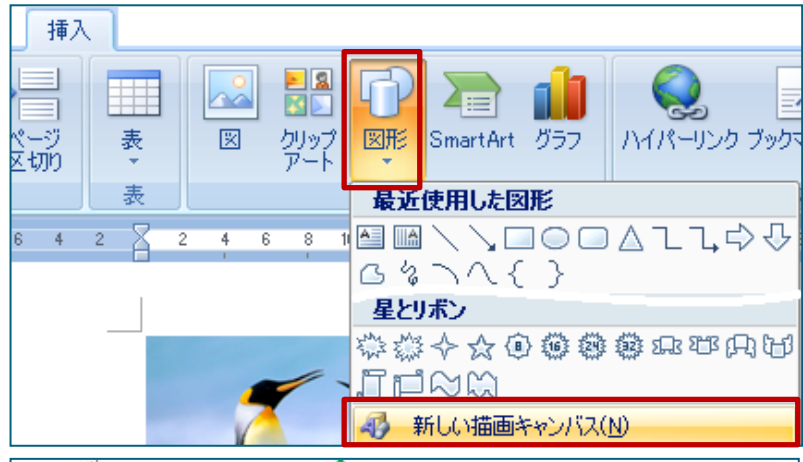

Word2007では「図」「クリップアート」「図形」を複数 選択してグループ化をすることができない。 グループ化を行う場合は、挿入タブ図グループの 図形から「新しい描画キャンパス」を作成し、図な どを挿入すると複数選択をすることができる。

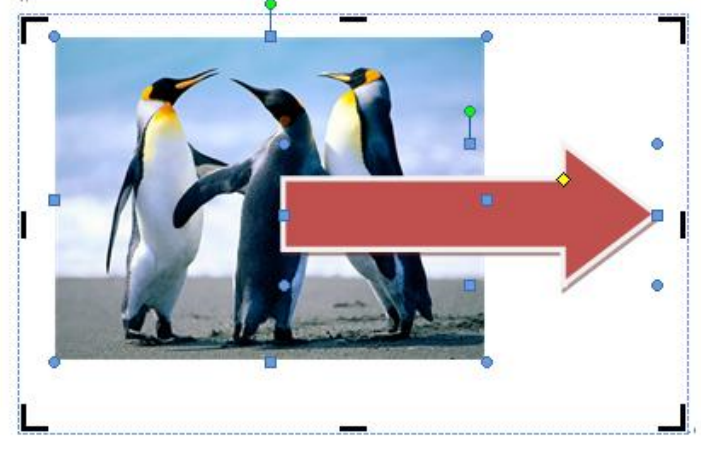

#### Point

ドラッグ&ドロップで図などを描画キャンパス に入れることはできないので、コピー&ペースト を使って入れること。

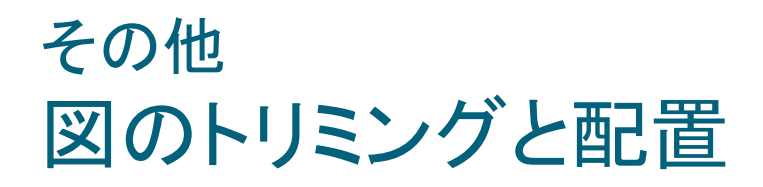

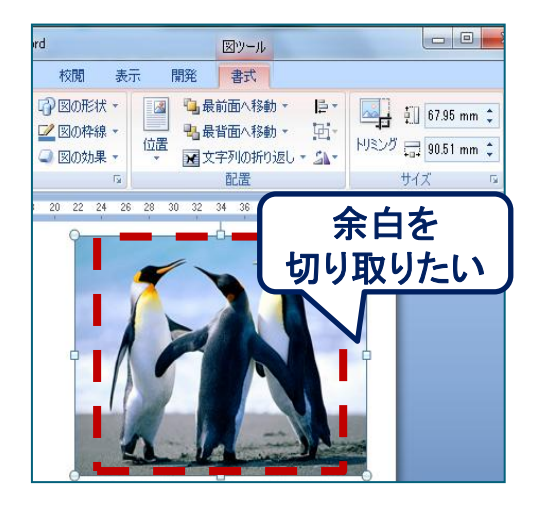

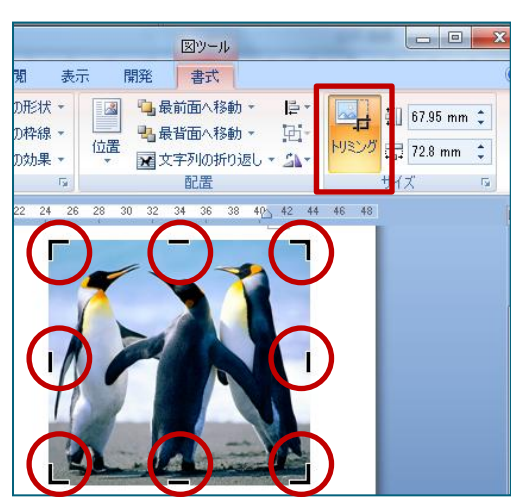

挿入した図の余白を切り取りたい時は、

- 図をアクティブにし、図ツールの書式タブ サイズグループのトリミングボタンをク リックする。
- 図の周囲に表示される黒枠をドラッグして任意のサイズに切り取ることができる。

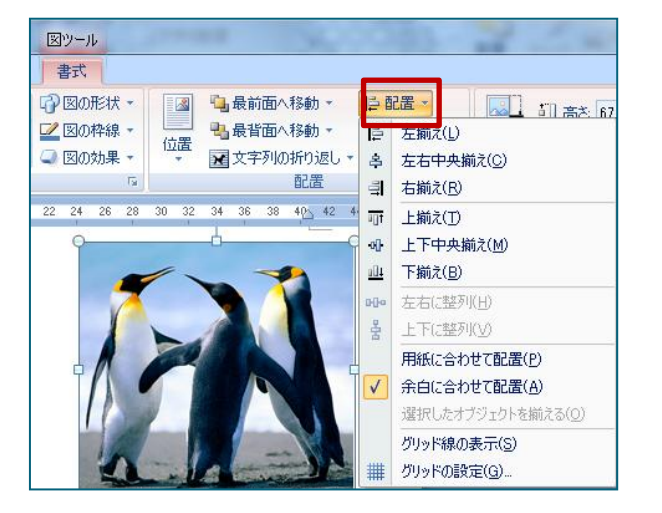

挿入した図の配置を簡単に整えたい時は、

- 図をアクティブにし、図ツールの書式タブ配置グ ループの配置ボタンをクリックする。
- ②任意の配置先を選択する。

## その他 保存時のオプション 1

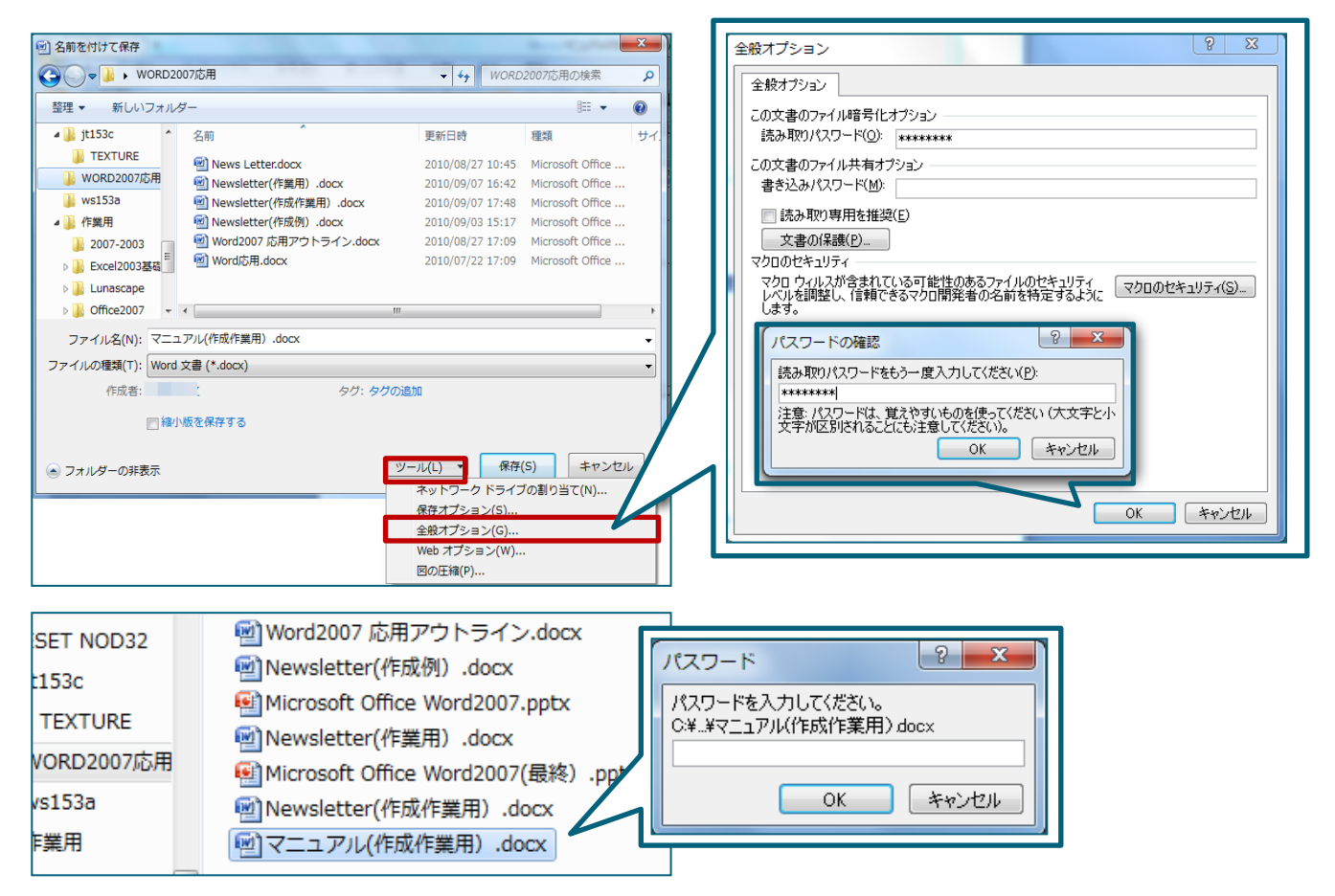

ファイルの保存時に、ツールより全般オプションを選択することでファイルに「暗号化」と「共有」の オプションを付与することができる。 パスワードがかけられたファイルを開くと起動時にパスワード入力ダイアログが表示される。

## その他 保存時のオプション 2

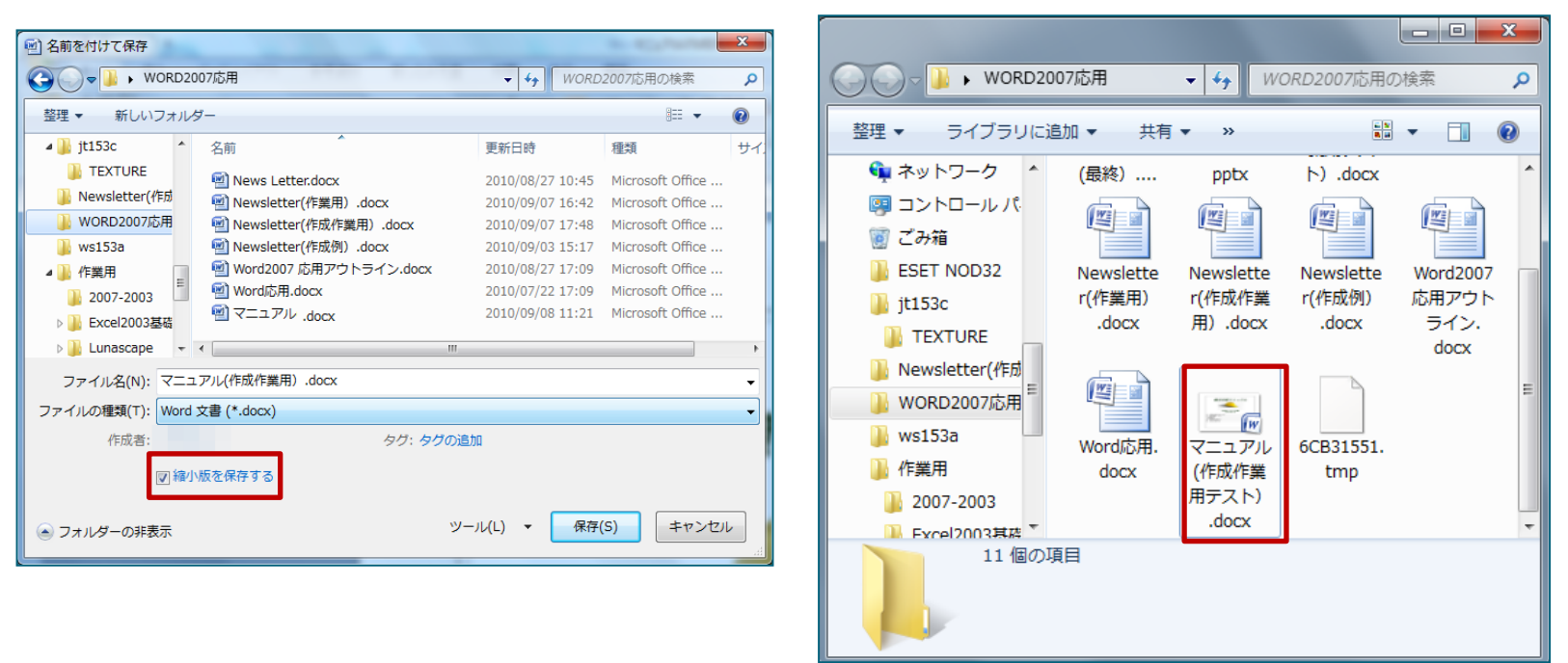

ファイルの保存時に、「縮小版を保存する」にチェックをいれることでアイコンで 中身がわかる「縮小版」の形式でファイルを保存することができる。